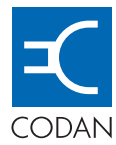

## HF Data Modem 3112

H F R A D I O C O M M U N I C A T I O N S

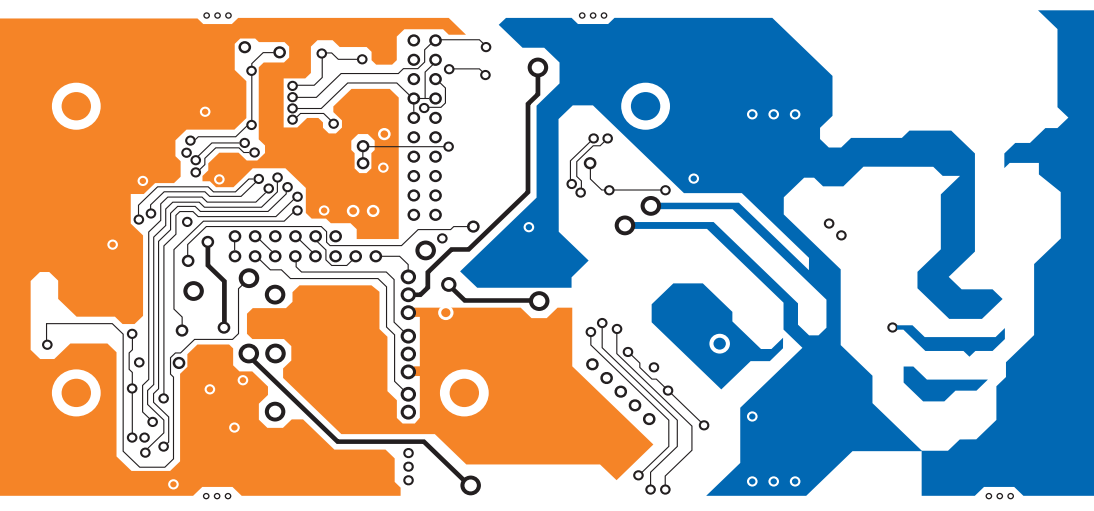

## USER GUIDE

No part of this guide may be reproduced, transcribed or translated into any language or transmitted in any form whatsoever without the prior written consent of Codan Limited.

© Copyright 2007 Codan Limited.

Codan part number 15-04147-EN Issue 1, June 2007

HF Express<sup>™</sup> is a trademark of Codan Limited. NGT<sup>®</sup>, Easitalk<sup>®</sup> and CALM<sup>®</sup> are registered trademarks of Codan Limited. Other brand, product, and company names mentioned in this document are trademarks or registered trademarks of their respective holders.

Modem software © Copyright 1995-2004 SPIRIT.

The English version takes precedence over any translated versions.

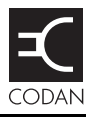

### Introduction

| Overview of this guide | le | 1 |
|------------------------|----|---|
|------------------------|----|---|

## 1 Overview

| The 3112 HF Data Modem | 4 |
|------------------------|---|
| The front panel        | 9 |
| The rear panel 1       | 0 |

## 2 Installation and setup

| Unpacking the equipment                                                                                 |
|----------------------------------------------------------------------------------------------------|
| General                                                                                                 |
| System requirements for a 3112 data station                                                             |
| Installing the 3112 HF Data Modem 19                                                                    |
| Connecting the modem to the transceiver                                                                 |
| Connecting the modem to the PC via the Ethernet ports                                                   |
| Connecting the modem directly to the PC using a crossover CAT5 Ethernet cable                           |
| Connecting the modem indirectly to the PC (via an Ethernet switch) using a straight CAT5 Ethernet cable |
| Connecting the modem to the PC via an asynchronous port                                                 |
| Connecting the modem to the PC via a synchronous port                                                   |
| Testing the installation                                                                                |
| Testing communication between two nodes                                                                 |

## 3 Operating the modem

| General                                        | 50 |
|------------------------------------------------|----|
| Screens                                        | 51 |
| Menu structure                                 | 54 |
| Using the navigation buttons                   | 55 |
| Operating the modem using controlling software | 58 |
| Selecting a waveform                           | 59 |

| Saving a user profile                | 63 |
|--------------------------------------|----|
| Loading a profile                    | 64 |
| Resetting to factory defaults        | 65 |
| Using the on-board help in the modem | 66 |

### Appendix A—Menu structures for waveforms

| MIL-STD-188-110A | 68 |
|------------------|----|
| MIL-STD-188-110B | 69 |
| STANAG 4539      | 71 |
| STANAG 4415      | 73 |

## **Appendix B—Connectors**

| Transceiver Control connector | 76 |
|-------------------------------|----|
| Modem Control connector.      | 77 |
| Transceiver connector         | 78 |
| Sync/Async Data connector.    | 80 |
| Ethernet connector            | 82 |

## Appendix C—Specifications

### Appendix D—Factory-default settings

## Appendix E—Compliance

| Introduction                                     | . 88 |
|--------------------------------------------------|------|
| European R&TTE Directive                         | . 89 |
| Electromagnetic compatibility and safety notices | . 90 |
| FCC compliance                                   | . 92 |

## Appendix F—Definitions

| Standards and icons        | 93 |
|----------------------------|----|
| Acronyms and abbreviations | 94 |
| Glossary                   | 96 |
| Units                      | 98 |
| Unit multipliers           | 98 |
| About this issue.          | 99 |

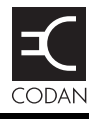

| Figure 1:  | Typical system layout                                                             | 5  |
|------------|-----------------------------------------------------------------------------------|----|
| Figure 2:  | Typical system layout using the Codan STANAG 5066 Stack with HF Express           | 6  |
| Figure 3:  | Front panel of the 3112.                                                          | 9  |
| Figure 4:  | Rear panel of the 3112                                                            | 10 |
| Figure 5:  | Connecting the modem directly to the PC via the Ethernet ports                    | 23 |
| Figure 6:  | Connecting the modem indirectly to the PC via an Ethernet switch with DHCP server | 28 |
| Figure 7:  | Connecting the modem to the PC via an asynchronous port                           | 32 |
| Figure 8:  | Connecting the modem to the PC via a synchronous port                             | 39 |
| Figure 9:  | Layout of the status screen                                                       | 51 |
| Figure 10: | Layout of a menu screen.                                                          | 52 |
| Figure 11: | Screen during data transmission                                                   | 52 |
| Figure 12: | Screen during data reception                                                      | 53 |
| Figure 13: | Top-level menu structure for the modem                                            | 54 |
| Figure 14: | Menu structure for MIL-STD-188-110A waveform                                      | 68 |
| Figure 15: | Menu structure for MIL-STD-188-110B waveform (serial tone)                        | 69 |
| Figure 16: | Menu structure for MIL-STD-188-110B waveform (39Tone)                             | 70 |
| Figure 17: | Menu structure for STANAG 4539 waveform                                           |    |
| Figure 18: | Menu structure for STANAG 4415 waveform                                           | 73 |
| Figure 19: | Front view of the Transceiver Control connector                                   | 76 |
| Figure 20: | Front view of the Modem Control connector                                         | 77 |
| Figure 21: | Front view of the Transceiver connector                                           | 78 |
| Figure 22: | Front view of the Sync/Async Data connector                                       | 80 |
| Figure 23: | Front view of the Ethernet connector                                              | 82 |

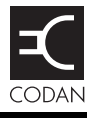

| Table 1:  | Navigation buttons and their function             |
|-----------|---------------------------------------------------|
| Table 2:  | Available waveforms                               |
| Table 3:  | Typical data rates, SNR and channel quality 6     |
| Table 4:  | Waveform, data rate and interleaver relationships |
| Table 5:  | Pinouts for the Transceiver Control connector     |
| Table 6:  | Pinouts for the Modem Control connector           |
| Table 7:  | Pinouts for the Transceiver connector             |
| Table 8:  | Pinouts for the Sync/Async Data connector         |
| Table 9:  | Pinouts for the Ethernet connector                |
| Table 10: | Specifications                                    |
| Table 11: | Factory-default settings for the modem            |
| Table 12: | Factory-default settings for the STANAG 4539      |
|           | waveform                                          |
| Table 13: | Earth symbol                                      |
|           |                                                   |

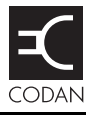

Thank you for purchasing a Codan 3112 HF Data Modem. With this great product and Codan's supreme after-sales support, you can look forward to many years of reliable HF data communication. Please read this guide thoroughly and retain it for future reference. There is an index at the end of this guide to assist you in finding information.

### Overview of this guide

This guide is for technicians who install the hardware, and system administrators who set up how the HF data communication network interacts with other equipment. It provides instructions on how to connect and set up a 3112 HF Data Modem with a Codan HF transceiver that is capable of high-speed data transfer.

This guide assumes that the system administrator is familiar with setting up HF communication networks for the Codan NGT series Transceiver and 2110 Manpack Transceiver.

This guide contains the following sections:

| Section 1 | Overview—provides an overview of the<br>3112 HF Data Modem, how it is used within a<br>data communication network, how data flows<br>through the data system, the waveforms that it<br>uses, and a brief description of the front and rear<br>panels |
|-----------|----------------------------------------------------------------------------------------------------|
| Section 2 | Installation and setup—describes how to<br>connect the Codan 3112 data system together,<br>how to set up the individual components of the<br>system, and how to test that the system is<br>functional                                                |
| Section 3 | Operating the modem—describes the modes of<br>operation, how to navigate through the menu<br>system, how to save profiles, and how to access<br>the on-board help                                                                                    |

| Appendix A | Menu structures for waveforms—details the<br>menu structure for each type of waveform that<br>may be used with the 3112 |
|------------|----------------------------------------------------------------------------------------------------|
| Appendix B | Connectors—details the pinouts of each connector on the 3112                                                            |
| Appendix C | Specifications—provides the common operational specifications for the 3112                                              |
| Appendix D | Factory-default settings—provides a list of the default settings for each menu option and the default waveform          |
| Appendix E | Compliance—provides compliance information and safety notices for your modem                                            |
| Appendix F | Definitions—explains the terms and abbreviations used in this guide                                                     |

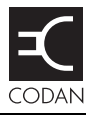

### This section contains the following topics:

The 3112 HF Data Modem (4) The front panel (9) The rear panel (10)

## The 3112 HF Data Modem

The 3112 HF Data Modem provides a robust method of data communication over an HF path.

A standard Codan HF data station (or node) comprises:

- a Codan HF transceiver that is capable of high-speed data transfer
- an antenna system
- an appropriate 12 V DC power supply
- a 3112 HF Data Modem
- a PC with terminal software

NOTE The 3112 HF Data Modem can operate with a standard data-capable Codan HF transceiver, however it will operate below the optimum data transfer rate of 9600 bps.

A typical installation uses:

- an Ethernet connection between the PC and the modem (see page 22, *Connecting the modem to the PC via the Ethernet ports*), or
- three connections between COM and asynchronous/ synchronous ports on the PC and the modem (see page 31, *Connecting the modem to the PC via an asynchronous port* or page 38, *Connecting the modem to the PC via a synchronous port*)

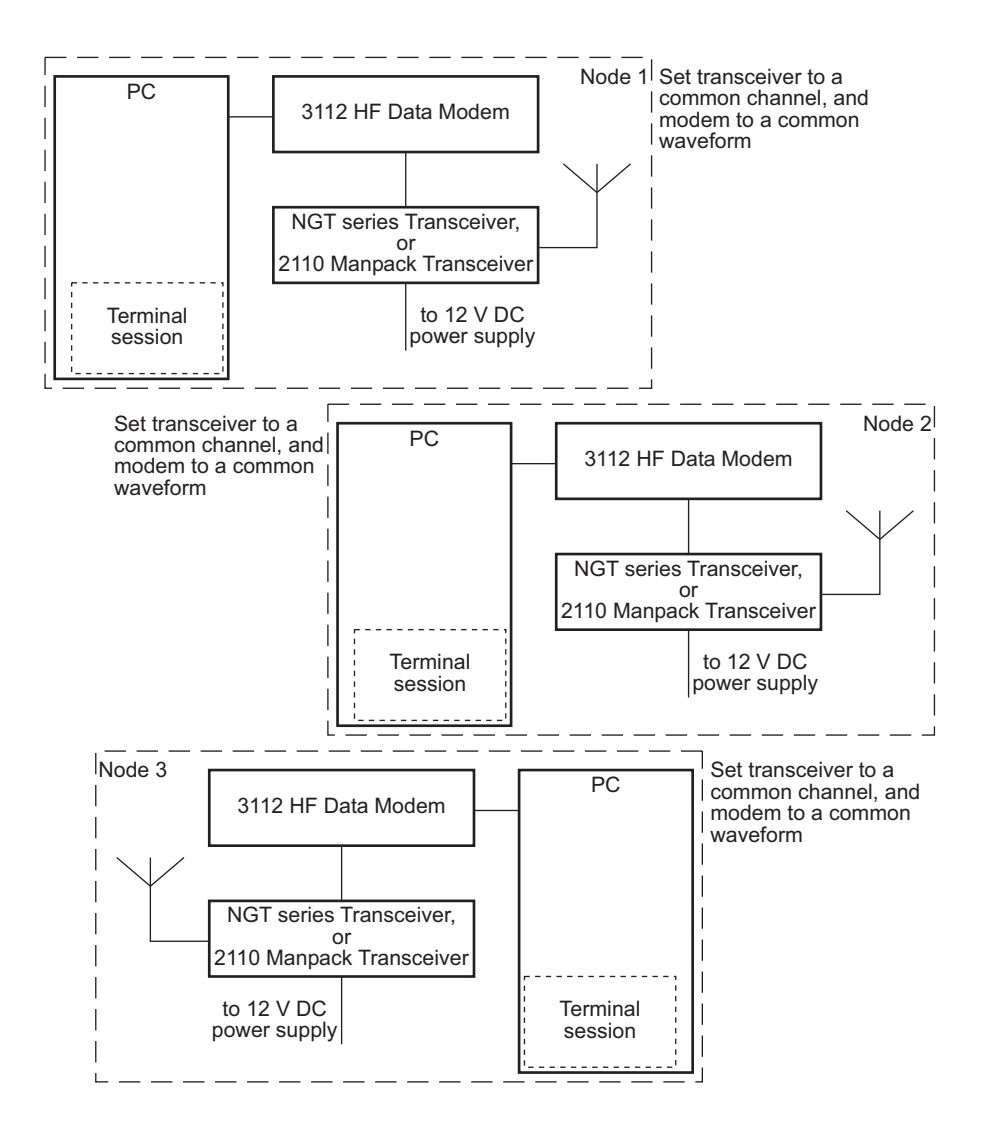

Figure 1: Typical system layout

## Figure 2: Typical system layout using the Codan STANAG 5066 Stack with HF Express

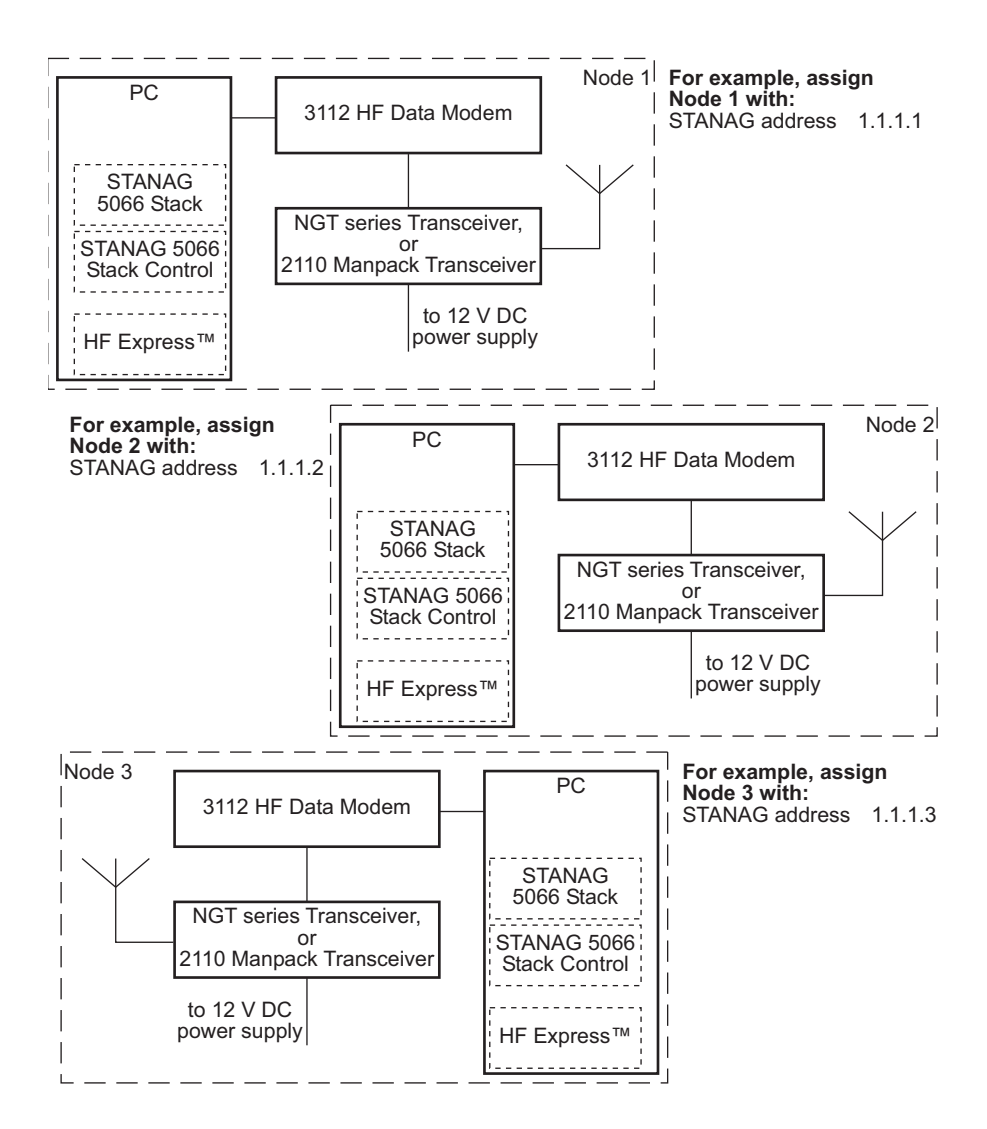

For ALE use, the modem is assigned a self address. This is stored in the STANAG 5066 Stack against the corresponding STANAG address for the node. The self address for the modem should be different from the self address assigned to the transceiver.

### Signal flow

NOTE

For simple operation, the Codan HF transceivers must be manually set to the same channel, and the modems must be manually set to the same waveform. Data is passed from the terminal session to the modem. It is processed by the modem then sent to the Codan HF transceiver for transfer via HF to any transceivers tuned to that frequency. At the receiving node, the data is passed from the transceiver to the modem, where it is decoded, ready for presentation at the remote PC. Figure 1 on page 5 shows a typical layout for a data communication system.

When the modem operates under the control of the STANAG 5066 Stack, the data may be transferred via an ALE link, or via two transceivers manually set to the same channel. The STANAG 5066 Stack requires a STANAG address to be set for each node. Figure 2 on page 6 shows a typical layout for an HF data communication network that uses Codan's STANAG 5066 Stack and HF Express<sup>TM</sup>.

If a modem self address and ALE/CALM network is defined against the STANAG address for the remote node in the STANAG 5066 Stack, the Codan HF transceivers establish the ALE link according to the information provided. If no modem self address or ALE/CALM network is defined against the STANAG address for the remote node, the transceivers must be manually set to the same channel before the data is transmitted.

The data from the PC is once again prepared by the modem, sent via HF on the set channel to the specified STANAG address, then passed to the modem for decoding and presentation at the remote PC. The 3112 HF Data Modem indicates on its screen whether it is transmitting, receiving or idle. For information on screens that may appear see page 51, *Screens*.

### **Power supply**

The 3112 HF Data Modem is powered via its connection to the Codan HF transceiver. When the Codan HF transceiver is switched on, the connected modem is also switched on.

Alternatively, the 3112 HF Data Modem may be powered via an external DC power source that provides between 10 and 15 V DC.

### Interoperability

The 3112 HF Data Modem supports the following waveforms:

- MIL-STD-188-110A
- MIL-STD-188-110B (serial tone)
- MIL-STD-188-110B (39Tone, parallel)
- STANAG 4539
- STANAG 4415

#### **Operating modes**

The modem has two operating modes:

- **LOC** mode: the modem is under local control
- **REM** mode: the modem is under remote control by the Codan STANAG 5066 Stack

## The front panel

The front panel of the 3112 HF Data Modem comprises an LCD and six navigation buttons. For information on navigating through the menu structure see page 55, *Using the navigation buttons*. For information on the menu structure see page 54, *Menu structure* and page 67, *Menu structures for waveforms*. For information on screens that are displayed on the LCD see page 51, *Screens*.

Figure 3: Front panel of the 3112

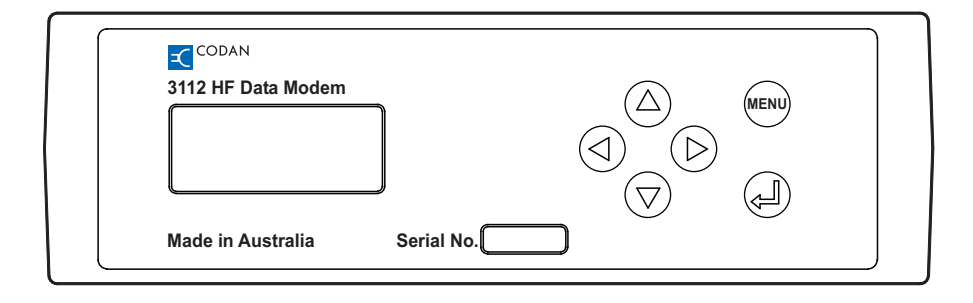

## The rear panel

The rear panel of the 3112 has a standard Ethernet connector and four D-type connectors.

NOTE For information on connector pinouts see page 75, *Connectors*.

Figure 4: Rear panel of the 3112

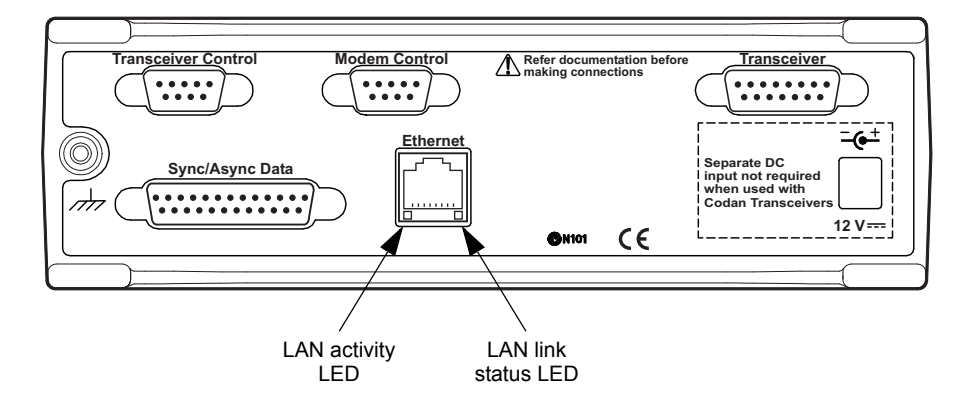

The **Transceiver Control** connector provides a connection between the modem and a COM port on the PC. This enables the operator to control the transceiver via a terminal session using CICS. For information on using these commands see *CICS* in the Reference Manual provided with the Codan HF transceiver.

The **Modem Control** connector provides a connection between the modem and a COM port on the PC. This enables the operator to control the modem using in-built Remote Control Protocol commands. For information on using these commands see page 66, *Using the on-board help in the modem*. The **Sync/Async Data** connector provides a connection between the modem and the PC by either:

- a COM port (asynchronous mode), or
- a synchronous card (synchronous mode)

The **Ethernet** connector provides a standard Ethernet connection between the modem and the PC. This enables the operator to control the transceiver, modem and data port via terminal sessions. The data port operates in asynchronous mode. The connector has two LEDs: one for LAN activity, the other for the status of the link to the LAN.

The **Transceiver** connector provides the power, data and control connection between the modem and the Codan HF transceiver.

## 2 Installation and setup

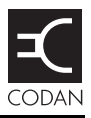

### This section contains the following topics:

Unpacking the equipment (14)

General (15)

System requirements for a 3112 data station (17)

Installing the 3112 HF Data Modem (19)

Connecting the modem to the transceiver (21)

Connecting the modem to the PC via the Ethernet ports (22)

Connecting the modem to the PC via an asynchronous port (31)

Connecting the modem to the PC via a synchronous port (38)

Testing the installation (44)

Testing communication between two nodes (47)

## Unpacking the equipment

On receiving your 3112 HF Data Modem, check the contents against the packing list. Make sure that all equipment itemised on the packing list is present before you start installing the modem into your HF data communication network.

Open the packing case and examine the contents for signs of damage. If you notice any damage, contact Codan immediately for an RMA. Failure to contact Codan before returning the unit may result in any warranty being void.

We recommend that the equipment is installed by qualified and experienced personnel, to the relevant standards and approvals.

## General

These installation instructions assume the following:

- The Codan HF transceiver, which is capable of highspeed data transfer, has an appropriate power supply and antenna system connected, and all modules within the transceiver system are functioning correctly.
- The HF data communication network is planned.
- If the modem and PC at a node are connected via their Ethernet ports and are *not* using DHCP, there must be an IP address assigned to both the modem and the PC. These IP addresses must use the same subnet.

NOTE

IP addresses must be assigned by a system administrator who is knowledgable in IP addressing and networking.

If the HF data communication network is to be controlled entirely by the Codan STANAG 5066 Stack, then:

- Each node in the HF data communication network must have a STANAG address assigned to it.
- For ALE operation:
  - The Codan HF transceiver must contain an ALE/CALM network with channels and an appropriate self address.
  - The modem at each node must be assigned a self address that is different from the self address for the transceiver. The self address of the modem must be assigned to the STANAG address for the node, along with the name of the ALE/CALM network.

NOTE For information on setting up your HF data communication network for ALE operation see the *STANAG 5066 Stack Help*. Once installed and set up as required for the particular configuration, you should not need to alter any of the settings for the modem.

NOTE Factory-default settings for the modem are provided on page 85.

## System requirements for a 3112 data station

### Software requirements for PC

The software requirement for the PC is  $Windows^{\mathbb{R}}$  2000 or XP.

### Firmware requirements for transceiver

The firmware requirement for a Codan HF transceiver is V4.59 or later.

#### Hardware requirements for PC

The hardware requirements for the PC are those required to support Windows<sup>®</sup> 2000 or XP, or those stated for the SeaLevel 5103 synchronous card, if used. This synchronous card is available from Codan (Codan part number 78-16042).

#### Hardware requirements for NGT series Transceiver

The hardware requirements for an NGT series Transceiver are:

| Description     | Codan part number |
|-----------------|-------------------|
| High-speed data | 15-10541-000      |
| Fan             | 15-10469-000      |
| 2.7 kHz filter  | 15-00514-000      |

| NOTE | If you are upgrading an existing NGT          |
|------|-----------------------------------------------|
|      | Transceiver for operation with a 3112 HF Data |
|      | Modem, you should confirm that is has:        |
|      | • RF/IF PCB 07-01961-07 (or later), and       |
|      | • Filter & Control PCB 07-01967-05 (or later) |

| NOTE | NGT AR, SR and ASR Transceivers with build       |
|------|--------------------------------------------------|
|      | standard Z and NGT SRx Transceivers with         |
|      | build standard E have hardware that is           |
|      | compatible for operation with the 3112 HF Data   |
|      | Modem. The build standard is indicated by the    |
|      | fifth digit from the right in the serial number. |
|      |                                                  |

## Hardware requirements for 2110 Manpack Transceiver

The hardware requirements for a 2110 Manpack Transceiver are:

| Description    | Codan part number                                                                                                    |
|----------------|----------------------------------------------------------------------------------------------------|
| 2.7 kHz filter | 15-10529-000                                                                                                    |
| NOTE           | If you are upgrading an existing 2110 Manpack<br>Transceiver for operation with a 3112 HF Data<br>Modem, you should confirm that is has<br>RF/IF PCB 07-02012-04 (or later). |
| NOTE           | Contact your Codan representative for the build standard that reflects compatible hardware in the 2110 Manpack Transceiver.                                                  |

### External DC power supply

The 3112 HF Data Modem may be operated using an external DC power supply if the correct power is not supplied from the third-party transceiver. The power supply must operate between 10 and 15 V DC.

## Installing the 3112 HF Data Modem

The 3112 HF Data Modem is connected from the **Transceiver** connector on the modem to the 15-way or 19-way connector on the Codan HF transceiver (see page 21, *Connecting the modem to the transceiver*).

The 3112 HF Data Modem may be connected to a PC in one of three different configurations:

- via Ethernet ports (see page 22, Connecting the modem to the PC via the Ethernet ports)
- via an asynchronous port (see page 31, *Connecting the modem to the PC via an asynchronous port*)
- via a synchronous port (see page 38, Connecting the modem to the PC via a synchronous port)

NOTE Use USB-to-serial-port cables to create COM ports if your PC only has USB ports. This cable may be ordered from Codan (Codan part number 78-01031).

The connection diagrams in this guide show the 3112 HF Data Modem connected to an NGT series Transceiver. If you are using a 2110 Manpack Transceiver, you can connect the modem directly to the 19-way connector on the front panel of the transceiver, or via the 15-way connector on the Interface Adaptor. The following process should be followed during installation:

- install and set up the Codan HF transceiver, antenna and power supply (see the documentation provided with the transceiver)
- connect the transceiver to the modem
- connect the modem to the PC
- test the installation
- test the node-to-node communication
- install and set up the Codan STANAG 5066 Stack, if required
- install and set up HF Express<sup>™</sup>, if required

NOTE By default, the backlighting for the LCD on the modem switches off 10 seconds after a button has been pressed. During initial setup, it may be useful to set the backlighting to **ON** (see Figure 13 on page 54 and page 57, *Accessing and changing a value*).

## Connecting the modem to the transceiver

To connect the modem to the transceiver:

- Ensure the transceiver is switched off.
- Do one of the following:
  - connect cable 08-06356-00x between the **Transceiver** connector on the modem and the 15-way connector on the NGT series Transceiver or Interface Adaptor (2110 only)
  - connect cable 08-06786-00x between the **Transceiver** connector on the modem and the 19-way connector on the front panel of the 2110 Manpack Transceiver

NOTE You should only use the cables provided with the 3112 HF Data Modem to ensure optimal performance.

- Switch on the transceiver.
- Access the Control List in the transceiver.
- Do one of the following:
  - In the NGT series Transceiver, set the RS232 15way Mode entry to **Modem Hold AGC**, and the RS232 15way Speed entry to **9600**.
  - In the 2110 Manpack Transceiver, set the RS232 Mode entry to **Modem Slow AGC**, and the RS232 Speed entry to **9600**.
- Switch off the transceiver.

# Connecting the modem to the PC via the Ethernet ports

The Ethernet connection between the modem and the PC can be made in two ways:

- directly, using a crossover CAT5 Ethernet cable (see Figure 5 on page 23)
- indirectly, via an Ethernet switch, using a straight CAT5 Ethernet cable (see Figure 6 on page 28)

| NOTE | A ferrite bead (Codan part number<br>39-79150-080) must be attached to the Ethernet<br>cable as close as possible to the <b>Ethernet</b><br>connector on the modem |
|------|----------------------------------------------------------------------------------------------------|
|      | connector on the modem.                                                                                                    |

## Connecting the modem directly to the PC using a crossover CAT5 Ethernet cable

This type of connection requires you to:

- connect the modem to the PC
- disable DHCP in the modem
- enter an IP address and subnet mask for the modem
- enter an IP address and subnet mask for the PC
- check the asynchronous Speed Mode setting in the modem

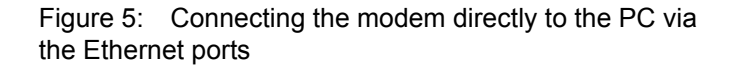

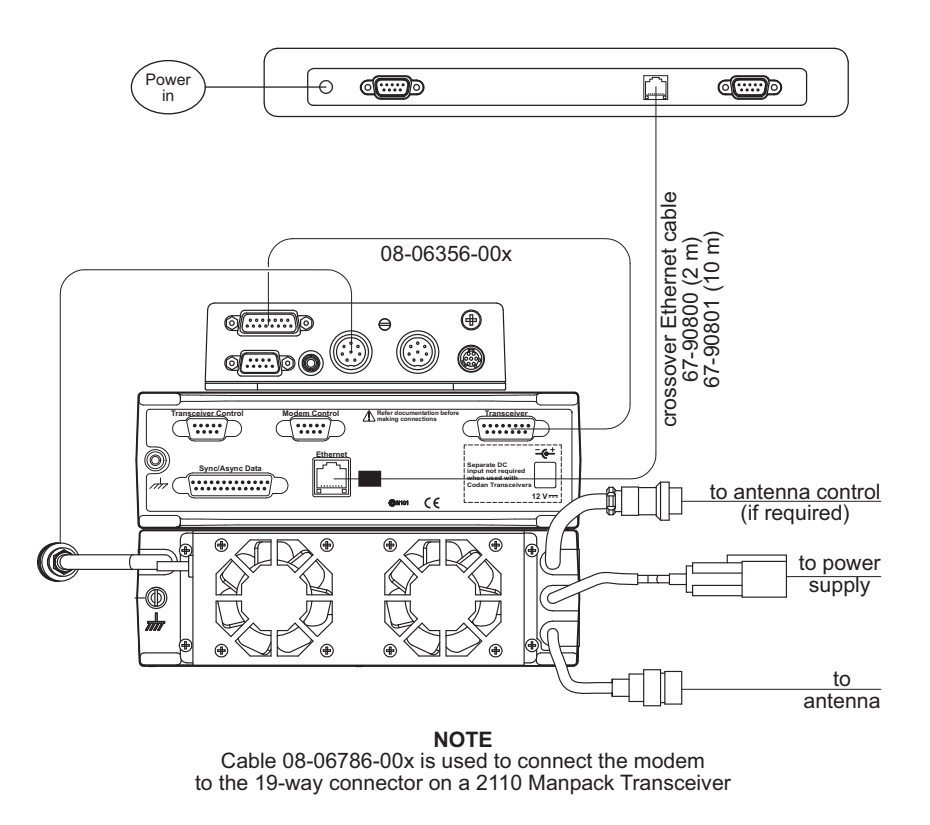

NOTE

For information on connecting the modem to the transceiver see page 21, *Connecting the modem to the transceiver*.

### Connecting the modem directly to the PC

To connect the modem to the PC:

Connect a crossover CAT5 Ethernet cable between the Ethernet connector on the modem and the Ethernet connector on the PC.

|                                                  | The following crossover CAT5 Ethernet cables are available from Codan:                                            |
|--------------------------------------------------|----------------------------------------------------------------------------------------------------|
| NOTE                                             | • 2 m cable (67-90800)                                                                                            |
|                                                  | • 10 m cable (67-90801)                                                                                           |
| Attach the f<br>39-79150-0<br>to the <b>Ethe</b> | Yerrite bead (Codan part number<br>80) to the Ethernet cable as close as possible<br>rnet connector on the modem. |

□ Switch on the PC and the transceiver, then wait until the modem has initialised.

### **Disabling DHCP in the modem**

NOTE DHCP is disabled by default.

To disable DHCP:

- On the front panel of the modem, press **MENU**.
- $\square \quad \text{Press} \oslash \text{ repeatedly to scroll down through the menu} \\ \text{options until$ **Remote Control** $is highlighted.}$
- Press D to enter the menu, press D to enter the DHCP setting, then use D to set DHCP to OFF.
- $\Box$  Press to save the setting.

## Setting an IP address and subnet mask in the modem

| NOTE | The non-internet default IP address for the modem is 192.168.3.112. |
|------|---------------------------------------------------------------------|
|      | The default subnet mask for the modem is 255.255.255.0.             |

To enter an IP address:

- On the front panel of the modem, press **MENU**.
- □ Press <sup>¬</sup> repeatedly to scroll down through the menu options until **Remote Control** is highlighted.
- $\Box \quad \text{Press} \textcircled{b} \text{ to enter the menu.}$
- $\square \quad \text{Press} \boxdot \text{ to scroll down through the menu options until } \\ \textbf{IP Address is highlighted.}$
- Press  $\bigcirc$  to enter the setting, press  $\bigcirc$  to scroll across the value, and use  $\triangle$  and  $\bigcirc$  to alter each highlighted value as required.
- □ Press to scroll down through the menu options until Subnet Mask is highlighted.
- Press  $\bigcirc$  to enter the setting, press  $\bigcirc$  to scroll across the value, and use  $\triangle$  and  $\bigcirc$  to alter each highlighted value as required.
- $\Box$  Press to save the subnet mask.
- □ Save the profile (see page 63, *Saving a user profile*).
- □ Reset the modem by pressing ④, ➡ and ④ simultaneously.

### Setting an IP address and subnet mask in the PC

NOTE The options that you see depend upon the version of Microsoft Windows<sup>®</sup> that you have installed (Windows<sup>®</sup> XP is described below). For more information on this topic see the online help provided for Windows<sup>®</sup>.

To set up the PC for operation with the modem:

- □ In Windows, from the Start menu, select Control Panel—Network Connections.
- Double-click on Local Area Connection.
- $\Box$  Select the network that you want to use from the list.
- Click on **Properties**.
- Scroll through the listed components used by this connection, select Internet Protocol (TCP/IP), then click on Properties.
- □ Select **Use the following IP address**, then enter an IP address that uses the same subnet as the modem, for example, 192.168.3.1.
- □ Enter an appropriate subnet mask, for example, 255.255.255.0.
- Click on **OK**.
#### Checking the asynchronous settings in the modem

To check the asynchronous settings:

- On the front panel of the modem, press **MENU**.
- $\square \quad \text{Press} \oslash \text{ repeatedly to scroll down through the menu} \\ \text{options until } \textbf{Async Settings} \text{ is highlighted.}$
- □ Press (▷) to enter the menu, press (▷) to enter the Speed Mode setting, then use (▽) to set the mode to HIGHSPEED.
- $\Box$  Press a to save the setting.
- □ Save the profile (see page 63, *Saving a user profile*).

# Connecting the modem indirectly to the PC (via an Ethernet switch) using a straight CAT5 Ethernet cable

This type of connection requires you to:

- connect the modem to the PC via an Ethernet switch
- enable DHCP in the modem
- set up the PC to automatically obtain an IP address
- check the asynchronous Speed Mode setting in the modem

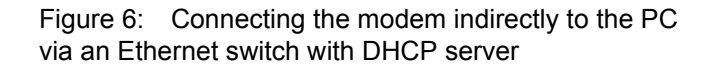

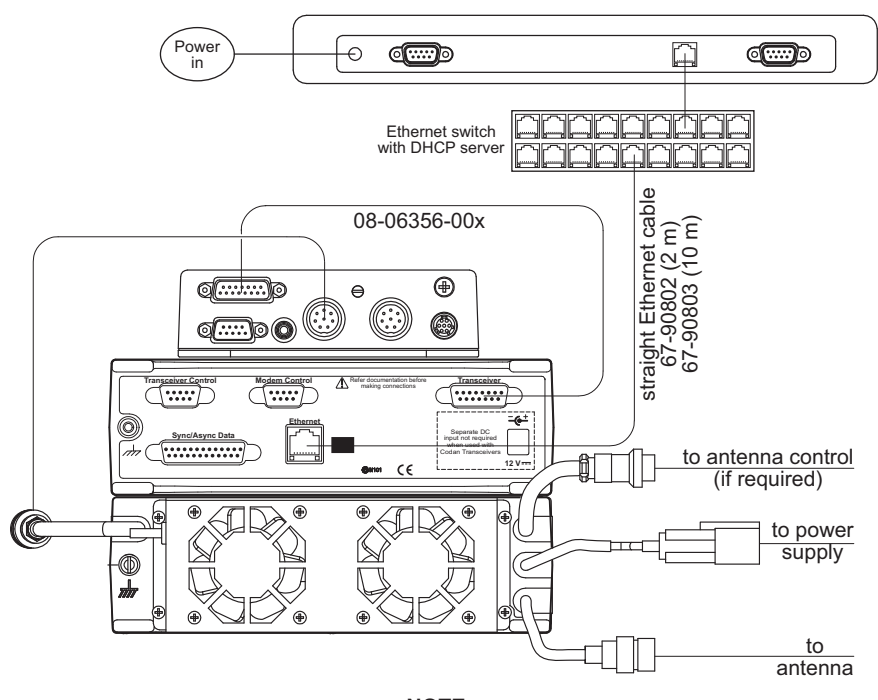

**NOTE** Cable 08-06786-00x is used to connect the modem to the 19-way connector on a 2110 Manpack Transceiver

NOTE

For information on connecting the modem to the transceiver see page 21, *Connecting the modem to the transceiver*.

## Connecting the modem indirectly to the PC via an Ethernet switch

To connect the modem to the PC via an Ethernet switch:

- Connect a straight CAT5 Ethernet cable between the Ethernet connector on the modem and an Ethernet network point.
- Connect a straight CAT5 Ethernet cable between the Ethernet port on a PC and an Ethernet network point.

The following straight CAT5 Ethernet cables are available from Codan:

- 2 m cable (67-90802)
  - 10 m cable (67-90803)
- Attach the ferrite bead (Codan part number 39-79150-080) to the Ethernet cable as close as possible to the **Ethernet** connector on the modem.
- Switch on the PC and the transceiver, then wait until the modem has initialised.

### Enabling DHCP in the modem

NOTE DHCP is disabled by default.

To enable DHCP:

NOTE

- On the front panel of the modem, press **MENU**.
- □ Press ( repeatedly to scroll down through the menu options until **Remote Control** is highlighted.
- **D** Press  $\bigcirc$  to enter the menu, press  $\bigcirc$  to enter the **DHCP** setting, then use  $\bigcirc$  to set DHCP to **ON**.
- $\Box$  Press to save the setting.
- □ Save the profile (see page 63, *Saving a user profile*).
- □ Reset the modem by pressing ④, ➡ and ④ simultaneously.

## Setting up the PC to automatically obtain an IP address

|      | The options that you see depend upon the                |
|------|---------------------------------------------------------|
|      | version of Microsoft Windows <sup>®</sup> that you have |
| NOTE | installed (Windows <sup>®</sup> XP is described below). |
|      | For more information on this topic see the on-          |
|      | line help provided for Windows <sup>®</sup> .           |

To set up the PC for operation with the modem:

- In Windows, from the Start menu, select Control
   Panel—Network Connections.
- Double-click on Local Area Connection.
- □ Select the network that you want to use from the list.
- Click on **Properties**.
- Scroll through the listed components used by this connection, select Internet Protocol (TCP/IP), then click on Properties.
- Select Obtain an IP address automatically.
- Click on **OK**.

### Checking the asynchronous settings in the modem

To check the asynchronous settings:

- On the front panel of the modem, press **MENU**.
- $\square Press \oslash repeatedly to scroll down through the menu options until$ **Async Settings**is highlighted.
- □ Press (▷) to enter the menu, press (▷) to enter the Speed Mode setting, then use (▽) to set the mode to HIGHSPEED.
- $\Box$  Press a to save the setting.
- □ Save the profile (see page 63, *Saving a user profile*).

# Connecting the modem to the PC via an asynchronous port

This type of connection requires you to:

- connect the modem to the PC
- set up the modem for asynchronous operation
- define the COM ports

Figure 7 shows the connections required between the modem and the PC when they are connected via an asynchronous port. Permanent connections between the **Transceiver Control** and **Modem Control** connectors on the modem to the PC are only required for control of these units when the Codan STANAG 5066 Stack is installed in the PC.

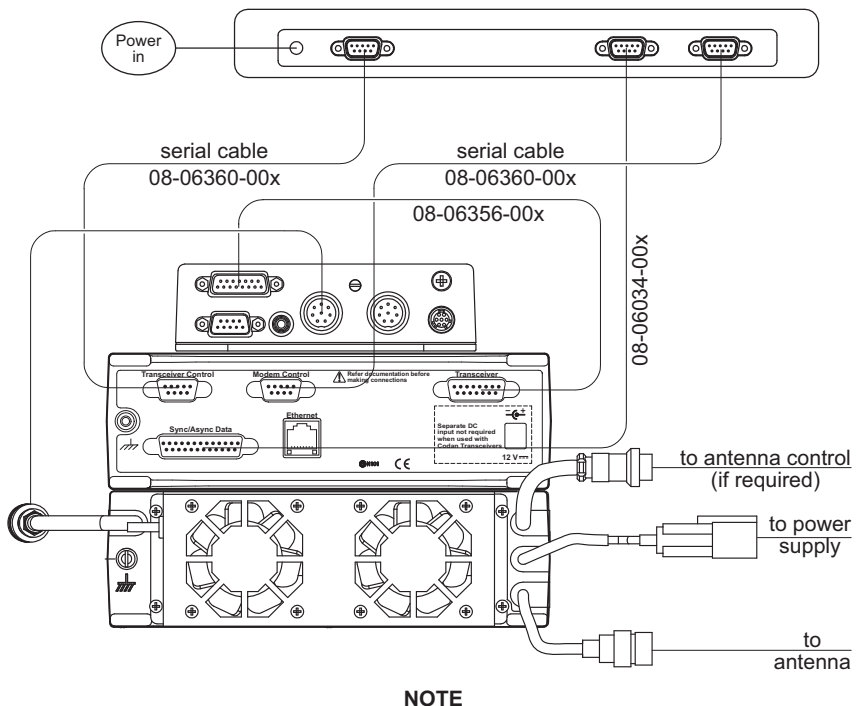

## Figure 7: Connecting the modem to the PC via an asynchronous port

Cable 08-06786-00x is used to connect the modem to the 19-way connector on a 2110 Manpack Transceiver

NOTE

For information on connecting the modem to the transceiver see page 21, *Connecting the modem to the transceiver*.

### Connecting the modem to the PC

To connect the modem to the PC:

- Connect the Sync/Async Data connector on the modem to a COM port on the PC using the 25-way to 9-way cable (Codan part number 08-06034-00x).
- □ If you want to control the transceiver via the Codan STANAG 5066 Stack or a terminal session, connect the **Transceiver Control** connector on the modem to a COM port on the PC using a 9-way to 9-way serial cable (Codan part number 08-06360-00x).
- If you want to control the modem via the Codan STANAG 5066 Stack or a terminal session, connect the Modem Control connector on the modem to a COM port on the PC using a 9-way to 9-way serial cable (Codan part number 08-06360-00x).

### Setting up the modem for asynchronous operation

To set up the modem to operate asynchronously:

- On the front panel of the modem, press **MENU**.
- □ Press ⊚ repeatedly to scroll down through the menu options until **Data Port Mode** is highlighted.
- $\square \quad \text{Press} \textcircled{>} \text{to enter the setting, then use} \textcircled{>} \text{to set the Data} \\ \text{Port Mode to } \textbf{ASYNC.}$
- $\Box$  Press a to save the setting.
- $\square \quad \text{Press} \oslash \text{ repeatedly to scroll down through the menu} \\ \text{options until } \textbf{Async Settings} \text{ is highlighted.}$

| Async Setting | Description                                                                                                    |  |
|---------------|----------------------------------------------------------------------------------------------------|--|
| Speed Mode    | <ul> <li>Sets whether the data transmission is:</li> <li>NORMAL (with start/stop framing; recommended for loopmode testing of the modem)</li> <li>HIGHSPEED (without start/stop framing; recommended for normal operation)</li> </ul> |  |
| Data Bits     | Sets the number of data bits per<br>character for the interface<br>Data bits may be set in the range<br>5–8, typically 8<br>The value set here should match<br>the value set for the COM port on<br>the PC                            |  |
| Parity        | Sets whether odd, even or no<br>parity is used<br>The value set here should match<br>the value set for the COM port on<br>the PC                                                                                                    |  |
| Stop Bits     | Sets whether 1 or 2 stop bits are<br>transmitted at the end of each<br>character<br>The value set here should match<br>the value set for the COM port on<br>the PC                                                                    |  |

| Async Setting  | Description                                                                                                    |  |
|----------------|----------------------------------------------------------------------------------------------------|--|
| Data Flow Ctrl | Sets whether the flow control is:<br>• NONE<br>• CTS (hardware)                                                                                                    |  |
|                | The value set here should match<br>the value set for the COM port on<br>the PC                                                                                                    |  |
| Data Rate      | Sets the data interface baud rate in<br>bits per second from common<br>baud rates in the range 75 to<br>115200 bps                                                                                        |  |
|                | The value set here should be at<br>least twice the maximum transmit<br>and receive data rates in the<br>modem, for example, set this to<br>19200 bps to use 9600 bps on air                               |  |
| Polarity       | <ul> <li>Sets whether the polarity is:</li> <li>NORMAL (space is positive, mark is negative)</li> <li>INVERTED (space is negative, mark is positive)</li> </ul>                                           |  |
| RTS Mode       | <ul> <li>Sets whether RTS signal transitions are:</li> <li>IGNORED (modem transmitter is activated when data is provided from DTE)</li> <li>TXCTRL (RTS signal controls the modem transmitter)</li> </ul> |  |

If you have made any changes from the default profile, save the profile (see page 63, *Saving a user profile*).

### Defining the COM ports

To define the COM ports:

- Open three terminal-emulation sessions.
- □ Assign a terminal-emulation session to each of the COM ports used by the modem. Use the following communication settings to determine which COM port on the PC is used by which connector on the modem.

| Connector on<br>modem  | COM port settings                                                                                                    | Typical command/response    |                                |
|------------------------|----------------------------------------------------------------------------------------------------|-----------------------------|--------------------------------|
| Transceiver<br>Control | Data rate: 9600 bps<br>Data bits: 8<br>Parity: Even<br>Stop bits: 1<br>Flow control: None                                                                                                    | Command:<br>Response:       | ver<br>CICS: V3.20             |
| Modem<br>Control       | Data rate: 9600 bps<br>Data bits: 8<br>Parity: Even<br>Stop bits: 1<br>Flow control: None                                                                                                    | Command:<br>Response:       | report?<br>REPORT = OFF<br>OK  |
| Async Data             | Data rate: at least twice the<br>maximum transmit and<br>receive data rates set in the<br>modem<br>Data bits: same as modem<br>Parity: same as modem<br>Stop bits: same as modem<br>Flow control: same as<br>modem | See page 47,<br>between two | Testing communication<br>nodes |

Name each terminal-emulation session with an appropriate name that reflects its use, then save the session.

NOTE If you are using a Windows<sup>®</sup> XP operating system, confirm that your settings are correct before saving the session. If you intend to use the Codan STANAG 5066 Stack, you must record which COM port is assigned to each port on the modem, as this information must be entered during installation of the stack.

NOTE

# Connecting the modem to the PC via a synchronous port

This type of connection requires you to:

- connect the modem to the PC
- set up the modem for synchronous operation
- define the COM ports
- set up the synchronous card for operation with the modem

Figure 8 shows the connection required between the modem and the PC when they are connected via a synchronous port. Permanent connections between the **Transceiver Control** and **Modem Control** connectors on the modem to the PC are only required for control of these units when the Codan STANAG 5066 Stack is installed in the PC.

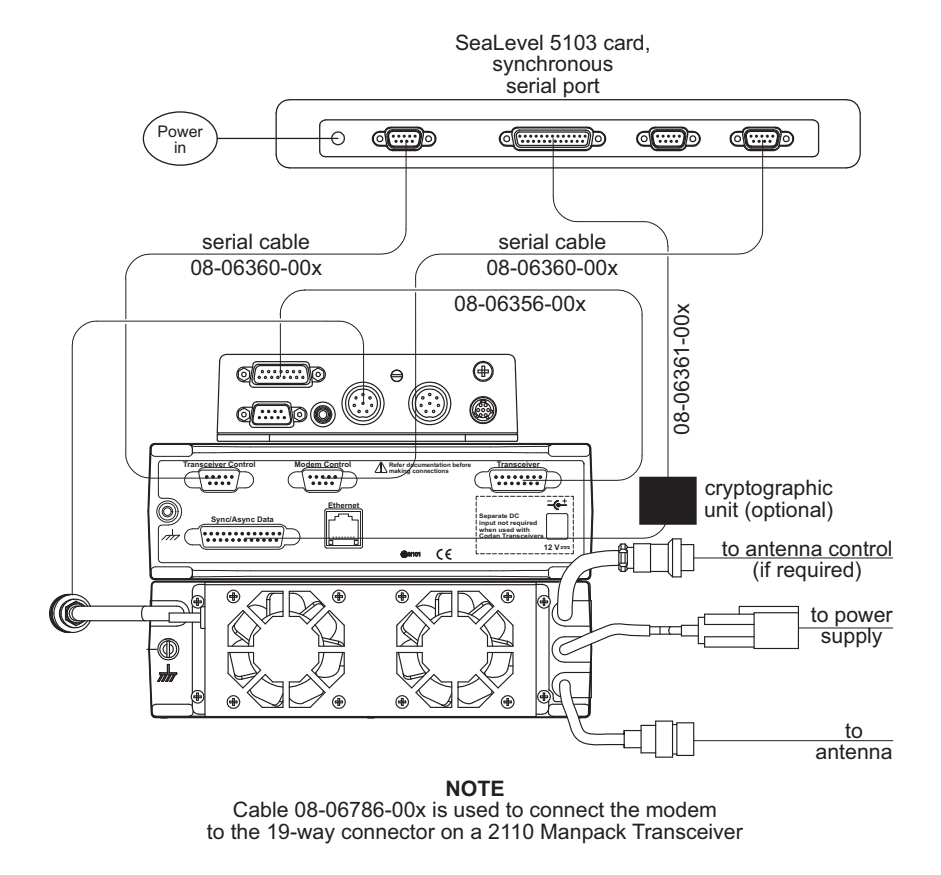

Figure 8: Connecting the modem to the PC via a synchronous port

NOTE

For information on connecting the modem to the transceiver see page 21, *Connecting the modem to the transceiver*.

### Connecting the modem to the PC

To connect the modem to the PC:

- □ Connect the **Sync/Async Data** connector on the modem to the synchronous port on the PC using the 25-way to 25-way cable (Codan part number 08-06361-00x).
- □ If you want to control the transceiver via the Codan STANAG 5066 Stack or a terminal session, connect the **Transceiver Control** connector on the modem to a COM port on the PC using a 9-way to 9-way serial cable (Codan part number 08-06360-00x).
- If you want to control the modem via the Codan STANAG 5066 Stack or a terminal session, connect the Modem Control connector on the modem to a COM port on the PC using a 9-way to 9-way serial cable (Codan part number 08-06360-00x).

#### Setting up the modem for synchronous operation

To set up the modem to operate synchronously:

- On the front panel of the modem, press **MENU**.
- □ Press ( repeatedly to scroll down through the menu options until **Data Port Mode** is highlighted.
- $\square \quad \text{Press} \textcircled{>} \text{ to enter the setting, then use} \textcircled{>} \text{ to set the Data} \\ \text{Port Mode to } \textbf{SYNC}.$
- $\Box$  Press to save the setting.
- $\square \quad \text{Press} \oslash \text{ repeatedly to scroll down through the menu} \\ \text{options until$ **Sync Settings** $is highlighted.}$

 $\square \quad \text{Press} \textcircled{>} \text{ to enter the menu, then use} \textcircled{>} \text{ to set any of the following settings as required, then press} \textcircled{>} .$ 

| Sync Setting | Description                                                                                                    |  |
|--------------|----------------------------------------------------------------------------------------------------|--|
| Tx Clock     | <ul> <li>Sets whether the source for the Tx<br/>Clock comes from:</li> <li>INPUT (the modem<br/>synchronises with the clock<br/>generated by the DTE)</li> <li>OUTPUT (the DTE<br/>synchronises with the clock<br/>generated by the modem)</li> </ul> |  |
| Polarity     | <ul> <li>Sets whether the polarity is:</li> <li>NORMAL (space is positive, mark is negative)</li> <li>INVERTED (space is negative, mark is positive)</li> </ul>                                                                                       |  |

If you have made any changes from the default profile, save the profile (see page 63, *Saving a user profile*).

### Defining the COM ports

To define the COM ports:

- Open two terminal-emulation sessions.
- Assign a terminal-emulation session to each of the COM ports used by the modem. Use the following communication settings to determine which COM port on the PC is used by which connector on the modem.

| Connector   | COM port settings                                                  | Typical com | mand/response      |
|-------------|--------------------------------------------------------------------|-------------|--------------------|
| Transceiver | Data rate: 9600 bps                                                | Command:    | ver                |
| Control     | Data bits: 8<br>Parity: Even<br>Stop bits: 1<br>Flow control: None | Response:   | CICS: V3.20        |
| Modem       | Data rate: 9600 bps                                                | Command:    | report?            |
| Control     | Data bits: 8<br>Parity: Even<br>Stop bits: 1<br>Flow control: None | Response:   | REPORT = OFF<br>OK |

Name each terminal-emulation session with an appropriate name that reflects its use, then save the session.

| NOTE | If you are using a Windows <sup>®</sup> XP operating system, confirm that your settings are correct before saving the session.                                                                        |
|------|----------------------------------------------------------------------------------------------------|
| NOTE | If you are using the Codan STANAG 5066<br>Stack, you must record which COM port is<br>assigned to each port on the modem, as this<br>information must be entered during<br>installation of the stack. |

# Setting up the synchronous card for operation with the modem

The installation CD provided with the synchronous card automatically sets up the card for operation with the modem.

### Testing the installation

| NOTE | If you are testing an Ethernet installation, you need to know the IP address of the modem in order to test the installation. See Figure 13 on page 54 for the location of the IP address setting in the menu structure. |
|------|----------------------------------------------------------------------------------------------------|
| NOTE | The terminal-emulation sessions using COM ports described below were defined during installation (see page 36 or page 42, <i>Defining the COM ports</i> ).                                                              |

To test that the modem and PC are communicating:

- Switch on the PC and the transceiver, then wait until the modem has initialised.
- Do one of the following:
  - For an Ethernet installation, start a terminal-emulation session using a TCP/IP connection for each of the following:

| Port             | Enter                                                                                                    |
|------------------|----------------------------------------------------------------------------------------------------|
| Data             | Host address: <ip address="" modem="" of="">, for example, 192.168.3.112</ip>                                                                       |
|                  | Port number: <base modem="" of="" port=""/> , for example, 50000                                                                                    |
| Modem<br>control | Host address: <ip address="" modem="" of="">, for example, 192.168.3.112</ip>                                                                       |
|                  | Port number: <base +="" 2="" modem="" of="" port=""/> , for example, 50002                                                                          |
| NOTE             | The host address listed above is the default<br>IP address for the modem. The port<br>number listed above is the default base port<br>of the modem. |

• For an asynchronous COM port installation, start the following terminal sessions:

| following terminal sessions.                                                                                                    |                                                                               |                                                                                                    |  |  |
|----------------------------------------------------------------------------------------------------|-------------------------------------------------------------------------------|----------------------------------------------------------------------------------------------------|--|--|
| Connector                                                                                                    |                                                                               | Terminal                                                                                                    |  |  |
| Sync/Async Data                                                                                                    |                                                                               | Any terminal-emulation program                                                                                |  |  |
| Modem Co                                                                                                    | ontrol                                                                        | Any terminal-emulation program                                                                                |  |  |
| • For a synch terminal ses                                                                                                    | • For a synchronous port installation, start the following terminal sessions: |                                                                                                    |  |  |
| Connector                                                                                                    |                                                                               | Terminal                                                                                                    |  |  |
| Sync/Async Data WinSSD                                                                                                    |                                                                               |                                                                                                    |  |  |
| Modem Co                                                                                                    | ontrol                                                                        | Any terminal-emulation program                                                                                |  |  |
| NOTE                                                                                                    | Save an with an use.                                                          | y new setup for a terminal session<br>appropriate name that reflects its                                      |  |  |
| In the modem                                                                                                    | control                                                                       | session, type:                                                                                                |  |  |
| report off<br>tcvr duplex full<br>loopmode audio<br>async mode normal                                                                                                    |                                                                               |                                                                                                    |  |  |
| If you are testing a synchronous port installation, use the<br>terminal software supplied with the synchronous card<br>(WinSSD) to set up the synchronous port to match the<br>synchronous settings in your modem. |                                                                               |                                                                                                    |  |  |
| NOTE                                                                                                    | If the sy<br>for Tx C<br>clock is                                             | Prochronous setting in the modem<br>Clock is set to <b>INPUT</b> (that is, the<br>supplied by the modem), the |  |  |

NOTE

for Tx Clock is set to **INPUT** (that is, the clock is supplied by the modem), the selected clock bit rate for the synchronous card must match the currently selected transmit data rate of the modem.

□ In the data session, type some test text.

The text that you type is passed via the modem and appears in the terminal session.

The LCD on the modem shows that the modem is transmitting and receiving simultaneously. For example:

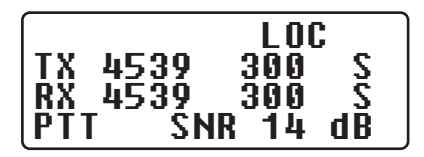

The modem is installed correctly.

### Testing communication between two nodes

| NO   | TE                                                                                                    | The modem must be set to half duplex and no<br>loopmode. These can be set via the front panel<br>of the modem (see page 55, <i>Using the</i><br><i>navigation buttons</i> and Figure 13 on page 54) or<br>via a terminal-emulation session on the modem<br>control port using <b>tcvr duplex half</b> and<br><b>loopmode none</b> commands. |
|------|----------------------------------------------------------------------------------------------------|----------------------------------------------------------------------------------------------------|
| To t | est comr                                                                                                    | nunication between two nodes:                                                                                                    |
|      | Ensure that the transceiver and modem at each r<br>switched on, that the modems are using a comm<br>waveform, and that the transceivers are set to a<br>channel. |                                                                                                    |
|      | Do one                                                                                                    | of the following:                                                                                                    |
|      | • If you ports, port (                                                                                                    | ar modem and PC are connected via the Ethernet<br>open the terminal-emulation session on the data<br>for help see page 44, <i>Testing the installation</i> ).                                                                                                    |
|      | <ul> <li>If you async</li> <li>sessic</li> <li>Sync</li> <li>Testir</li> </ul>                                                                                   | ar modem and PC are connected via an<br>ehronous COM port, open the terminal-emulation<br>on on the COM port connected to the<br>c/Async Data connector (for help see page 44,<br><i>ng the installation</i> ).                                                                                                    |
|      | <ul> <li>If you synch<br/>on the</li> </ul>                                                                                                    | ar modem and PC are connected via a<br>aronous port, open the WinSSD terminal session<br>e synchronous port.                                                                                                    |
|      | In the t<br>port, ty                                                                                                    | erminal-emulation/WinSSD session for the data pe some text.                                                                                                    |
|      | This to                                                                                                    | xt appears in the terminal emulation/WinSSD                                                                                                    |

This text appears in the terminal-emulation/WinSSD session for the data port at the remote node.

The LCD on the modem at the *local* node indicates that the modem is under remote control and is transmitting.

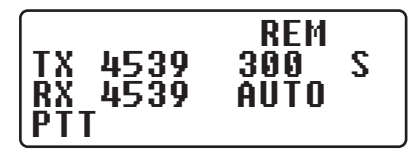

The LCD on the modem at the *remote* node indicates that the modem is under remote control and is receiving.

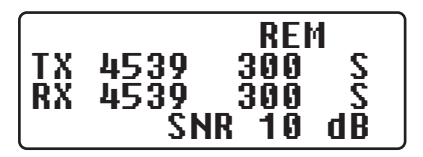

The modems transmit and receive.

Repeat this test from the other node.

# 3 Operating the modem

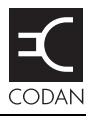

#### This section contains the following topics:

General (50) Screens (51) Menu structure (54) Using the navigation buttons (55) Operating the modem using controlling software (58) Selecting a waveform (59) Saving a user profile (63) Loading a profile (64) Resetting to factory defaults (65) Using the on-board help in the modem (66)

### General

When the 3112 HF Data Modem is used with the Codan STANAG 5066 Stack, the modem and transceiver operate automatically under the control of the stack. The stack selects the most suitable waveform and appropriate settings for the HF data communication.

When the modem is used without the Codan STANAG 5066 Stack, the transceiver and modem must be operated manually. The HF link must be established via the handset or front panel of the Codan HF transceiver. You must select an appropriate waveform and settings for the HF data communication (see page 59, *Selecting a waveform*).

### Screens

Depending on the current operation of the modem, any one of the following screens may be active.

#### The status screen

The status screen is shown when the modem is idle. If a button on the front panel of the modem has not been pressed for over 30 seconds, the modem returns to the status screen. The modem is under local control, indicated by **LOC** at the top right of the screen. While the modem is under local control, you can enter the menu structure and make changes to the setup of the modem.

Figure 9: Layout of the status screen

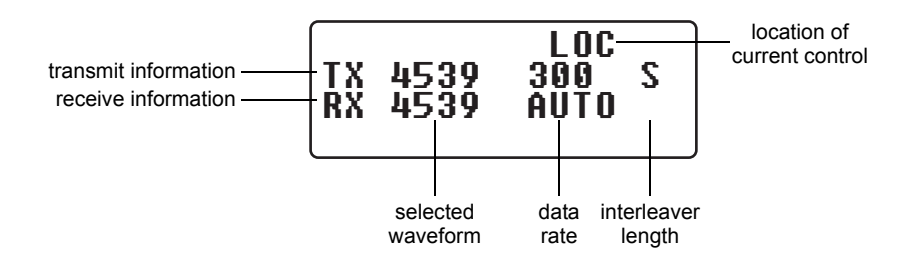

### The menu screen

The menu screen is shown when the **MENU** button is pressed. It comprises a heading row, followed by a scrolling list of menu options. A menu option may contain further menu options, or values that may be changed. For more information on navigating through the menu structure see page 55, *Using the navigation buttons*.

Figure 10: Layout of a menu screen

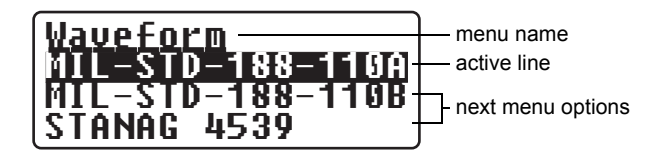

#### The transmitting screen

The transmitting screen is shown when the modem transmits data. **PTT** is shown at the bottom left of the screen during transmission. If the modem is under remote control by the Codan STANAG 5066 Stack, **REM** is displayed at the top right of the screen.

CAUTION You can view, but not change, items in the menu structure while the modem is under remote control by the Codan STANAG 5066 Stack.

Figure 11: Screen during data transmission

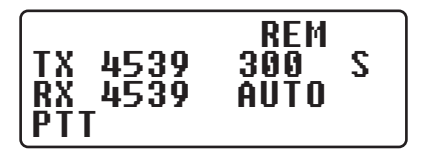

### The receiving screen

The receiving screen is shown when the modem receives data. **SNR xx dB** is shown at the bottom right of the screen during reception. If the modem is under remote control by the Codan STANAG 5066 Stack, **REM** is displayed at the top right of the screen. The receive information includes the detected data rate and interleaver length of the incoming transmission. An SNR of -10 dB indicates poor link quality. An SNR of 30 dB indicates excellent link quality.

CAUTION You can view, but not change, items in the menu structure while the modem is under remote control by the Codan STANAG 5066 Stack.

Figure 12: Screen during data reception

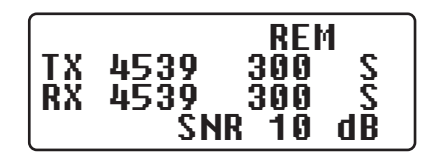

### Menu structure

NOTE For details of each waveform see page 67, *Menu structures for waveforms*.

Figure 13: Top-level menu structure for the modem

| Waveform       | MIL-STD-188-110A | See Figure 14 on page 68 |
|----------------|------------------|--------------------------|
|                | MIL-STD-188-110B | See Figure 15 on page 69 |
|                | STANAG 4539      | See Figure 17 on page 71 |
|                | STANAG 4415      | See Figure 18 on page 73 |
|                | 39Tone           | See Figure 16 on page 70 |
| Transceiver    | ALC Setup Time   | _                        |
|                | Audio Level      |                          |
|                | PTT Hang Time    |                          |
|                | PTT Control      |                          |
|                | Duplex Mode      |                          |
| Sync Settings  | Tx Clock         |                          |
|                | Polarity         |                          |
| Async Settings | Speed Mode       |                          |
|                | Data Bits        |                          |
|                | Parity           |                          |
|                | Stop Bits        |                          |
|                | Data Flow Ctrl   |                          |
|                | Data Rate        |                          |
|                | Polarity         |                          |
|                | RTS Mode         |                          |
| Test           | Loop Mode        |                          |
|                | Tx Data Source   |                          |
| Remote Control | DHCP             |                          |
|                | IP Address       |                          |
|                | Subnet Mask      |                          |
|                | Gateway Address  |                          |
|                | Base Port        |                          |
|                | MAC Address      | _                        |
| User Settings  | Save Profile     |                          |
|                | Load Profile     |                          |
|                | LCD Contrast     |                          |
|                | Backlight        | _                        |
| Data Port Mode | SYNC             |                          |
|                | ASYNC            | _                        |

### Using the navigation buttons

### The navigation buttons

There are six navigation buttons on the front of the 3112 HF Data Modem.

| Button             | Function                                                                                                    |
|--------------------|----------------------------------------------------------------------------------------------------|
| MENU               | <ul> <li>One of the following:</li> <li>enters the menu structure, or</li> <li>if within the menu structure, cancels the current operation and exits to the top level of the menu, or</li> <li>if at the top level of the menu, shows the status screen</li> </ul> |
|                    | Saves the currently selected value and exits to the previous menu level                                                                                                    |
|                    | <ul> <li>One of the following:</li> <li>scrolls up through the menu options, or</li> <li>scrolls up through the list of values available for the selected menu option or digit</li> </ul>                                                                          |
| $\bigtriangledown$ | <ul> <li>One of the following:</li> <li>scrolls down through the menu options, or</li> <li>scrolls down through the list of values available for the selected menu option or digit</li> </ul>                                                                      |
|                    | <ul> <li>One of the following:</li> <li>moves out of a submenu to the previous level without saving the current value, or</li> <li>scrolls to the previous digit</li> </ul>                                                                                        |
| $\triangleright$   | <ul> <li>One of the following:</li> <li>moves from a menu option into a submenu, or</li> <li>moves from a menu option to the list of values available for the selected menu option, or</li> <li>scrolls to the next digit</li> </ul>                               |

Table 1: Navigation buttons and their function

### Accessing and changing a value

To access and change a value in the menu structure:

- Press MENU.
- $\Box$  Use  $\triangle$  and  $\bigtriangledown$  to scroll through the menu options.
- $\Box$  Press  $\bigcirc$  to enter the menu option.

If there are more menu options, use riangle and op to scroll through the menu options, then riangle to enter the menu option.

 $\Box \quad Use \bigtriangleup and \bigtriangledown to change the value.$ 

If the value comprises a set of digits that may be changed individually, press  $\bigcirc$  to scroll across the digits, and use  $\triangle$  and  $\bigcirc$  to alter each highlighted digit as required.

 $\Box \quad \text{Press} \textcircled{a} \text{ to save the new value.}$ 

If you do not want to save the new value, press to exit back to the menu option.

NOTE If you do not press a button on the front panel for 30 seconds, the modem exits the menu structure and returns to the status screen without saving data.

□ If you have made any changes that you want to keep, save the profile (see page 63, *Saving a user profile*).

# Operating the modem using controlling software

When the modem is connected to the PC via the Ethernet port, or via three COM ports (3 asynchronous, or 2 asynchronous + 1 synchronous), you can communicate between nodes using the Codan STANAG 5066 Stack.

The Codan STANAG 5066 Stack Control interface enables you to set up the stack so that it controls the operation of the modem and the transceiver. For information on how to use the STANAG 5066 Stack Control interface see the on-line help provided with the program.

Codan's HF Express<sup>™</sup> is a software program that enables simple chat and file transfer between nodes in an HF data communication network. It must be used in conjunction with Codan's STANAG 5066 Stack. For information on how to use HF Express see the on-line help provided with the program.

If the transceiver and modem are directed to make a call to a STANAG address for which there is no ALE address information predefined in the STANAG 5066 Stack, the stack proceeds with the data transfer regardless of the state of the transceiver. Therefore, you must set the transceivers at the sending and receiving nodes to the same channel prior to transferring data under these conditions.

### Selecting a waveform

NOTE If the modem is under the control of the Codan STANAG 5066 Stack during communication, all waveform settings are determined by the stack.

If you are not using the modem with the Codan STANAG 5066 Stack, you must select an appropriate waveform for the data communication. You must also check the settings associated with the waveform. For more information on these settings see page 67, *Menu structures for waveforms* and page 60, *Guidelines for manually selecting a waveform*.

The STANAG 4539 waveform incorporates MIL-STD-188-110A and MIL-STD-188-110B waveforms. Some Tx interleaver values are not applicable for 110A and 110B, depending on the transmit rate (see Table 4 on page 61).

| NOTE | Although the values appear in the STANAG      |
|------|-----------------------------------------------|
|      | 4539 menu structure, they cannot be selected. |
|      | The modem selects the next higher Tx          |
|      | interleaver value.                            |
|      |                                               |

To select a waveform:

- On the front panel of the modem, press **MENU**.
- $\Box \quad \text{Press} (b) \text{ to enter the menu.}$

If the waveform is not currently in use, **Enable** waveform is highlighted.

 $\Box$  Press to select the waveform.

- Use  $\triangle$  and  $\bigcirc$  to highlight any of the settings for the waveform, press  $\bigcirc$  to enter the setting, change the value as required, then press a.
- □ If you have made any changes from the default profile, save the profile (see page 63, *Saving a user profile*).

### Guidelines for manually selecting a waveform

The waveforms from which you may choose are listed in Table 2.

| Waveform      | Data rate        | Comments             |  |
|---------------|------------------|----------------------|--|
| 4539          | 75 to 9600 bps   | Recommended          |  |
| 110A          | 75 to 2400 bps   | Used as required for |  |
| 110B (serial) | 3200 to 9600 bps | other equipment      |  |
| 4415          | 75 bps           |                      |  |
| 39Tone        | 75 to 2400 bps   |                      |  |

Table 2: Available waveforms

The data rate that you select for the waveform depends on the quality of the HF channel. Table 3 lists typical data rates for the reported SNR and channel quality.

| Typical SNR   | Channel<br>quality | Data rate        | Comments                                                    |
|---------------|--------------------|------------------|-------------------------------------------------------------|
| -10 to +5 dB  | Poor               | 75 to 600 bps    | Voice communications are not usually possible               |
| +5 to +15 dB  | Average            | 1200 to 3200 bps | Voice communications are possible                           |
| +15 to +30 dB | Excellent          | 4800 to 9600 bps | Very clear, uninterrupted voice communications are possible |

Table 3: Typical data rates, SNR and channel quality

```
NOTE The SNR figure may vary, depending on the type of noise (single tone/broadband), fading conditions and multi-path.
```

# Table 4: Waveform, data rate and interleaver relationships

| Waveform                                         | Data rate<br>(bps)                      | Applicable<br>interleaver<br>values |
|--------------------------------------------------|-----------------------------------------|-------------------------------------|
| MIL-STD-188-110A<br>MIL-STD-188-110B<br>(serial) | 75<br>150<br>300<br>600<br>1200<br>2400 | ZERO<br>SHORT<br>LONG               |
|                                                  | 4800 uncoded                            | ZERO                                |

| Waveform                                         | Data rate<br>(bps)                        | Applicable<br>interleaver<br>values                                                      |
|--------------------------------------------------|-------------------------------------------|------------------------------------------------------------------------------------------|
| MIL-STD-188-110A<br>MIL-STD-188-110B<br>(39Tone) | 75<br>150<br>300<br>600<br>1200           | ZERO<br>SHORT<br>MEDIUM<br>LONG                                                          |
|                                                  | 2400                                      | ZERO<br>ULTRA_SHORT<br>VERY_SHORT<br>SHORT<br>MEDIUM<br>LONG<br>VERY_LONG<br>DOUBLE_LONG |
| STANAG 4539                                      | 75<br>150<br>300<br>600<br>1200<br>2400   | ZERO<br>SHORT<br>LONG                                                                    |
|                                                  | 4800 uncoded                              | ZERO                                                                                     |
|                                                  | 3 200<br>4 800<br>6 400<br>8 000<br>9 600 | ULTRA_SHORT<br>VERY_SHORT<br>SHORT<br>MEDIUM<br>LONG<br>VERY_LONG                        |
|                                                  | 12800 uncoded                             | ULTRA_SHORT                                                                              |

Table 4: Waveform, data rate and interleaver relationships (cont.)
### Saving a user profile

If you have made changes to the setup of the modem from the default values, you can save this new setup as a profile. If you use your modem in a number of different situations, you can save the setup for each situation as a profile that can be reloaded at the time of use (see page 64, *Loading a profile*). You can save up to 20 profiles.

To save a user profile:

- On the front panel of the modem, press **MENU**.
- □ Press ( repeatedly to scroll down through the menu options until **User Settings** is highlighted.
- □ Press ▷ to enter the menu, press ▷ to enter the Save Profile setting, then use △ and ⊘ to select the value of the profile name.
- $\Box$  Press a to save the setting.

## Loading a profile

You may have set up your modem for use in different situations, then saved each setup as a user profile. You can reload a saved user profile. The profile can be changed during use, but these changes are only kept if you save the profile (see page 63, *Saving a user profile*). Only one profile may be active at a time. In special cases, you may want to re-load the factory-default profile to return to a known operating setup (see page 65, *Resetting to factory defaults*). For information on default settings see page 85, *Factory-default settings*.

To load a profile:

- On the front panel of the modem, press **MENU**.
- $\square \quad \text{Press} \oslash \text{ repeatedly to scroll down through the menu} \\ \text{options until$ **User Settings** $is highlighted.}$
- □ Press (▷) to enter the menu, press (▽) to scroll down to Load Profile, press (▷) to enter the Load Profile setting, then use (△) and (▽) to select the value of the profile name.
- $\Box \quad \text{Press} \textcircled{a} \text{ to save the setting.}$
- □ Reset the modem by pressing ④, ➡ and ④ simultaneously.

### **Resetting to factory defaults**

During setup or daily operation, you may come to a point when you need to return to a known operating state. In this situation, you can re-load the factory-default profile.

NOTE A list of factory-default settings is provided on page 85, *Factory-default settings*.

To load the factory-default profile:

- On the front panel of the modem, press **MENU**.
- □ Press ⊚ repeatedly to scroll down through the menu options until **User Settings** is highlighted.
- □ Press (▷) to enter the menu, press (▽) to scroll down to Load Profile, press (▷) to enter the Load Profile setting, then use (△) and (▽) to select FACTORY.
- Press (a) to load the factory-default profile.
- □ Reset the modem by pressing ④, ➡ and ④ simultaneously.

## Using the on-board help in the modem

The modem has an on-board help that lists all the remote control protocol commands that you can use to control the modem. You can access the help using a terminal-emulation session.

To access the on-board help:

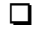

Open one of the following terminal-emulation sessions:

- the COM port connected to the **Modem Control** connector on the modem
- the data port on the Ethernet connector on the modem

| NOTE | For help see page 44, <i>Testing the</i> |
|------|------------------------------------------|
|      | installation.                            |

□ In the modem control session, type:

#### report off help

A list of the help categories is provided.

□ To access a help category type help <category name>, for example, help modem.

# Appendix A—Menu structures for waveforms

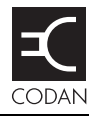

#### This section contains the following topics:

MIL-STD-188-110A (68) MIL-STD-188-110B (69) STANAG 4539 (71) STANAG 4415 (73)

NOTE

The factory-default values are indicated for each waveform. Only these values are loaded when the factory profile is loaded.

## MIL-STD-188-110A

| NOTE | The Rx interleaver value is set by the |
|------|----------------------------------------|
|      | demodulator from the received signal.  |

Figure 14: Menu structure for MIL-STD-188-110A waveform

| 75              |
|-----------------|
| 150             |
| 300             |
| 600             |
| 1200            |
| 2400 (default)  |
| 4800UNCODED     |
| ZERO            |
| SHORT (default) |
| LONG            |
| ZERO            |
| SHORT (default) |
|                 |

## MIL-STD-188-110B

#### Serial tone

## Figure 15: Menu structure for MIL-STD-188-110B waveform (serial tone)

| Tx Rate        | 3200                                          |
|----------------|-----------------------------------------------|
|                | 4800                                          |
|                | 6400                                          |
|                | 8000                                          |
|                | 9600 (default)                                |
|                | 12800UNCODED                                  |
| Tx Interleaver | ULTRA_SHORT                                   |
|                | VERY_SHORT                                    |
|                | SHORT (default)                               |
|                | MEDIUM                                        |
|                | LONG                                          |
|                | VERY_LONG                                     |
| TLC Blocks     | 1–7, editable (default 7)                     |
| Optional EOM   | OFF                                           |
|                | ON (default)                                  |
| Rx Limit       | 0-65535, editable (default 32767, 0 = disable |
|                |                                               |

### 39Tone

## Figure 16: Menu structure for MIL-STD-188-110B waveform (39Tone)

| Tx Rate         | 75              |
|-----------------|-----------------|
| Rx Rate         | 150             |
|                 | 300             |
|                 | 600             |
|                 | 1200 (default)  |
|                 | 2400            |
| Tx Interleaver  | ZERO            |
| Rx Interleaver  | ULTRA_SHORT     |
|                 | VERY_SHORT      |
|                 | SHORT           |
|                 | MEDIUM          |
|                 | LONG (default)  |
|                 | VERY_LONG       |
|                 | DOUBLE_LONG     |
| Tx Diversity    | FREQ (default)  |
| Rx Diversity    | TIMEFREQ        |
| Preamble Length | SHORT (default) |
|                 | LONG            |
|                 |                 |

## **STANAG 4539**

| NOTE | The Rx interleaver value is set by the |
|------|----------------------------------------|
|      | demodulator from the received signal.  |

### Figure 17: Menu structure for STANAG 4539 waveform

| Tx Rate        | 75                                        |
|----------------|-------------------------------------------|
|                | 150                                       |
|                | 300                                       |
|                | 600                                       |
|                | 1200                                      |
|                | 2400                                      |
|                | 3200                                      |
|                | 4800UNCODED                               |
|                | 4800                                      |
|                | 6400                                      |
|                | 8000                                      |
|                | 9600 (default)                            |
|                | 12800UNCODED                              |
| Tx Interleaver | ZERO                                      |
|                | ULTRA_SHORT                               |
|                | VERY_SHORT                                |
|                | SHORT (default)                           |
|                | MEDIUM                                    |
|                | LONG                                      |
|                | VERY_LONG                                 |
| Rx Int. Set    | ZERO                                      |
|                | SHORT (default)                           |
| TLC Blocks     | 1–7, editable (default 7)                 |
| Optional EOM   | OFF                                       |
|                | ON (default)                              |
| Rx Limit       | 0–65535, editable (default 32767, 0 = dis |
|                |                                           |

NOTEThe STANAG 4539 waveform incorporates<br/>MIL-STD-188-110A and MIL-STD-188-110B<br/>waveforms. Some Tx interleaver values are not<br/>applicable for 110A and 110B depending on the<br/>transmit rate (see Table 4 on page 61). Although<br/>the values appear in the STANAG 4539 menu<br/>structure, they cannot be selected. The modem<br/>selects the next higher Tx interleaver value.

## **STANAG 4415**

### Figure 18: Menu structure for STANAG 4415 waveform

| Tx Interleaver | ZERO<br>SHORT (default) |
|----------------|-------------------------|
|                | LONG                    |
| Rx Int. Set    | ZERO                    |
|                | SHORT (default)         |

This page has been left blank intentionally.

## Appendix B—Connectors

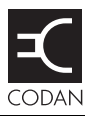

#### This section contains the following topics:

Transceiver Control connector (76) Modem Control connector (77) Transceiver connector (78) Sync/Async Data connector (80) Ethernet connector (82)

### **Transceiver Control connector**

The **Transceiver Control** connector is a 9-way, D-type male connector on the rear panel of the 3112. It provides an asynchronous, RS232, DTE, remote control interface to the transceiver. The port is fully optically isolated.

The port settings are fixed as follows:

| Baud rate    | 9600 |
|--------------|------|
| Data bits    | 8    |
| Parity       | Even |
| Stop bits    | 1    |
| Flow control | None |

Figure 19: Front view of the Transceiver Control connector

$$\begin{pmatrix} 1 \bullet \bullet \bullet \bullet \bullet^5 \\ 6 \bullet \bullet \bullet 9 \end{pmatrix}$$

Table 5: Pinouts for the Transceiver Control connector

| Pin No. | Function      | Input/Output | Signal level |
|---------|---------------|--------------|--------------|
| 1       | N/C           |              |              |
| 2       | Rx data       | Input        | RS232        |
| 3       | Tx data       | Output       | RS232        |
| 4       | N/C           |              |              |
| 5       | Signal ground |              | 0 V          |
| 6–9     | N/C           |              |              |

## **Modem Control connector**

The **Modem Control** connector is a 9-way, D-type male connector on the rear panel of the 3112. It provides an asynchronous, RS232, DTE, remote control interface to the modem. The port is fully optically isolated.

The port settings are fixed as follows:

| Baud rate    | 9600 |
|--------------|------|
| Data bits    | 8    |
| Parity       | Even |
| Stop bits    | 1    |
| Flow control | None |

Figure 20: Front view of the Modem Control connector

$$\begin{bmatrix} 1 \bullet \bullet \bullet \bullet \bullet^5 \\ 6 \bullet \bullet \bullet \bullet 9 \end{bmatrix}$$

| Table 6: | Pinouts for | or the Modem | Control | connector |
|----------|-------------|--------------|---------|-----------|
|----------|-------------|--------------|---------|-----------|

| Pin No. | Function      | Input/Output | Signal level |
|---------|---------------|--------------|--------------|
| 1       | N/C           |              |              |
| 2       | Rx data       | Input        | RS232        |
| 3       | Tx data       | Output       | RS232        |
| 4       | N/C           |              |              |
| 5       | Signal ground |              | 0 V          |
| 6–9     | N/C           |              |              |

### **Transceiver connector**

The **Transceiver** connector is a 15-way, D-type male connector on the rear panel of the 3112. It provides the power, data, and control connection between the modem and the Codan HF transceiver.

Figure 21: Front view of the Transceiver connector

| 1. | • | • • | •   | • • | • •8 |
|----|---|-----|-----|-----|------|
| 9  | • | ٠   | • • | •   | •15  |

| Pin No. | Function                                           | Input/Output | Signal level                                     |
|---------|----------------------------------------------------|--------------|--------------------------------------------------|
| 1       | Positive supply                                    | Input        | +12 V nominal supply                             |
| 2       |                                                    |              |                                                  |
| 3       | Rx data                                            | Input        | RS232                                            |
| 4       | PTT return                                         | Output       | Opto-coupler emitter                             |
| 5       | Q line control line                                | Output       | Open collector, 20 V<br>maximum                  |
| 6       | 600 Ω balanced,<br>transformer isolated<br>audio – | Output       | -30 to +5 dBm audio,<br>software adjustable      |
| 7       | PTT to key transceiver                             | Output       | Opto-coupler, open<br>collector, 20 V<br>maximum |
| 8       | 600 Ω balanced,<br>transformer isolated<br>audio + | Output       | -30 to +5 dBm audio,<br>software adjustable      |
| 9       | Power and signal                                   |              | 0 V                                              |
| 10      | ground                                             |              |                                                  |

Table 7: Pinouts for the Transceiver connector

| Pin No. | Function                                           | Input/Output | Signal level                      |
|---------|----------------------------------------------------|--------------|-----------------------------------|
| 11      | Spare line                                         | Input/Output | Input:                            |
| 12      | Spare line                                         | Input/Output | VIL 0 to 0.8 V<br>VIH 2.4 to 20 V |
|         |                                                    |              | Open collector,<br>20 V maximum   |
| 13      | 600 Ω balanced,<br>transformer isolated<br>audio – | Input        | -30 to +3 dBm, AGC controlled     |
| 14      | Tx data                                            | Output       | RS232                             |
| 15      | 600 Ω balanced,<br>transformer isolated<br>audio + | Input        | -30 to +3 dBm, AGC controlled     |

| Table 7: | Pinouts for the | Transceiver | connector ( | (cont.) | ) |
|----------|-----------------|-------------|-------------|---------|---|
|          |                 |             |             |         |   |

## Sync/Async Data connector

The **Sync/Async Data** connector is a 25-way, D-type female connector on the rear panel of the 3112. It provides a DCE interface. The port settings can be configured as required for your installation. This port is fully optically isolated.

In asynchronous mode, the connector passes data at rates up to 115 kbps. In synchronous mode, the connector passes data at rates up to 9600 bps.

Figure 22: Front view of the Sync/Async Data connector

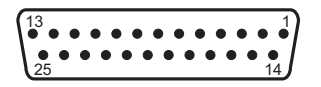

Table 8:Pinouts for the Sync/Async Dataconnector

| Pin No. | Function          | Input/Output | Signal level |
|---------|-------------------|--------------|--------------|
| 1       | Frame ground      |              | 0 V          |
| 2       | Tx data           | Input        | RS232        |
| 3       | Rx data           | Output       | RS232        |
| 4       | RTS               | Input        | RS232        |
| 5       | CTS               | Output       | RS232        |
| 6       | DSR               | Output       | RS232        |
| 7       | Ground            |              | 0 V          |
| 8       | DCD               | Output       | RS232        |
| 9–14    | N/C               |              |              |
| 15      | Transmitter clock | Output       | RS232        |
| 16      | N/C               |              |              |

| Pin No. | Function                   | Input/Output | Signal level |
|---------|----------------------------|--------------|--------------|
| 17      | Receiver clock             | Output       | RS232        |
| 18–19   | N/C                        | N/C          |              |
| 20      | DTR                        | Input        | RS232        |
| 21      | N/C                        |              | -            |
| 22      | Ring indicator             | Output       | RS232        |
| 23      | N/C                        |              |              |
| 24      | External transmitter clock | Input        | RS232        |
| 25      | N/C                        |              | -            |

Table 8:Pinouts for the Sync/Async Dataconnector (cont.)

### **Ethernet connector**

The **Ethernet** connector provides a standard connection via a straight or crossover CAT5 Ethernet cable. The connector has two LEDs (see Figure 23).

The LAN activity LED flashes yellow when data is sent or received through the connector.

The link status LED is steady green when there is a good connection between the **Ethernet** connector and the supporting switch.

The Ethernet port supports both 10 and 100 Mbps operation.

Figure 23: Front view of the Ethernet connector

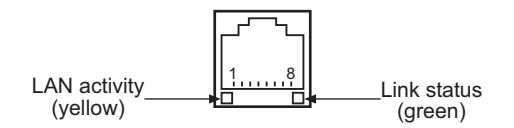

| Table 9: | Pinouts for the I | Ethernet | connector |
|----------|-------------------|----------|-----------|
|          |                   |          |           |

| Pin No. | Function |
|---------|----------|
| 1       | Tx +     |
| 2       | Tx –     |
| 3       | Rx +     |
| 4       | N/C      |
| 5       | N/C      |
| 6       | Rx –     |
| 7       | N/C      |
| 8       | N/C      |

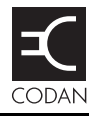

| Table 10: | Specifications |
|-----------|----------------|

| Item                     | Specification                                                                                                    |                    |
|--------------------------|----------------------------------------------------------------------------------------------------|--------------------|
| Supply voltage           | 13.5 V DC nominal<br>10 to 15 V DC fully operational                                                                                      |                    |
| Protection               | Reverse polarity and overvoltage protected to $\pm 50$ V DC                                                                               |                    |
| Supply current           | Backlight off:                                                                                                    | 250 mA @ 13.5 V DC |
|                          | Backlight on:                                                                                                    | 350 mA @ 13.5 V DC |
| Operating<br>temperature | 0 to +55°C                                                                                                    |                    |
| Relative humidity        | Relative humidity 0 to 95% non-condensing                                                                                                 |                    |
| Size                     | 210 mm W $\times$ 240 mm D $\times$ 65 mm H<br>(8.3 in W $\times$ 9.4 in D $\times$ 2.6 in H)<br>(includes allowance for rear connectors) |                    |
| Weight                   | 2 kg<br>(4.4 lb)                                                                                                    |                    |
| Sealing                  | IP64                                                                                                    |                    |
| Mounting                 | Free standing<br>Flange<br>Mobile mounting cradle                                                                                         |                    |

This page has been left blank intentionally.

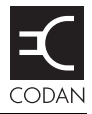

The settings listed in Table 11 are loaded into the modem when you restore the factory profile (see page 65, *Resetting to factory defaults*). The factory settings for the default waveform (STANAG 4539) are listed in Table 12 on page 86.

| Menu option    | Setting        | Value                                                         |
|----------------|----------------|---------------------------------------------------------------|
| Waveform       |                | STANAG 4539 (for default settings see<br>Table 12 on page 86) |
| Transceiver    | Audio Level    | -12 dBm                                                       |
|                | PTT Control    | Auto                                                          |
|                | Duplex Mode    | Half                                                          |
| Sync Settings  | Tx Clock       | Output                                                        |
|                | Polarity       | Normal                                                        |
| Async Settings | Speed Mode     | Normal                                                        |
|                | Data Bits      | 8                                                             |
|                | Parity         | None                                                          |
|                | Stop Bits      | 1                                                             |
|                | Data Flow Ctrl | CTS                                                           |
|                | Data Rate      | 115200 bps                                                    |
|                | Polarity       | Normal                                                        |
|                | RTS Mode       | Ignored                                                       |

| Menu option    | Setting        | Value    |
|----------------|----------------|----------|
| Test           | Loop Mode      | None     |
|                | Tx Data Source | External |
| Remote Control | DHCP           | Off      |
|                | Base Port      | 50000    |
| Data Port Mode |                | Async    |

### Table 11: Factory-default settings for the modem

## Table 12:Factory-default settings for theSTANAG 4539 waveform

| Setting        | Value |
|----------------|-------|
| Transmit Rate  | 9600  |
| Tx Interleaver | Short |
| Rx Int. Set    | Short |
| TLC Blocks     | 7     |
| Optional EOM   | On    |
| Rx Limit       | 32767 |

## Appendix E—Compliance

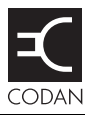

#### This section contains the following topics:

Introduction (88) European R&TTE Directive (89) Electromagnetic compatibility and safety notices (90) FCC compliance (92)

## Introduction

This section describes how to ensure the 3112 HF Data Modem complies with the European Electromagnetic Compatibility Directive 89/336/EEC and the European Low Voltage Directive 73/23/EEC as called up in the European R&TTE Directive 1999/5/EC.

This section also contains the requirements for FCC compliance.

## **European R&TTE Directive**

The 3112 HF Data Modem has been tested and complies with the following standards and requirements (articles of the R&TTE Directive):

- Article 3.1b: EN301 489-1
- Article 3.1b: EN301 489-15
- Article 3.1a: EN60950-1

### Product marking and labelling

Any equipment supplied by Codan that satisfies these requirements is identified by the  $C\in 0191 \odot$ ,  $C\in 0191$  or  $C\in$  markings on the model label of the product.

### **Declaration of Conformity**

The CE Declaration of Conformity for the product is listed on page 99, *Associated documents*. This document can be made available upon request to Codan or a Codan-authorised supplier.

# Electromagnetic compatibility and safety notices

### Electromagnetic compatibility

To ensure compliance with the EMC Directive is maintained, you must:

- Use standard shielded cables supplied from Codan (where applicable).
- □ For Ethernet connections, a ferrite bead (Codan part number 39-79150-080) must be attached to the Ethernet cable as close as possible to the **Ethernet** connector on the modem.
- **D** Ensure the covers for the equipment are fitted correctly.

CAUTION

If it is necessary to remove the covers at any stage, they must be refitted correctly before using the equipment.

### Electrical safety

To ensure compliance with the European Low Voltage Directive is maintained, you must install and use the 3112 HF Data Modem in accordance with the instructions in this guide.

### Earth symbol

A chassis earth connection point is provided on the 3112 HF Data Modem. The symbol shown in Table 13 is used to identify the earth on the equipment.

Table 13: Earth symbol

| \$<br>Symbol | Meaning       |
|--------------|---------------|
|              | Chassis earth |

## FCC compliance

### FCC Part 15 compliance

Any modifications made to the 3112 HF Data Modem that are not approved by the party responsible for compliance may void your equipment's compliance under Part 15 of the FCC rules.

The 3112 HF Data Modem has been tested and found to comply with the limits for a Class B device, pursuant to Part 15 of the FCC rules. These limits are designed to provide reasonable protection against harmful interference in a residential installation. This equipment generates, uses and can radiate radio frequency energy and, if not installed and used in accordance with the instructions, may cause harmful interference to radio communications. However, there is no guarantee that interference will not occur in a particular installation. If this equipment does cause harmful interference to radio or television reception, which can be determined by switching the equipment off and on, the user is encouraged to try to correct the interference by one or more of the following measures:

- reorient or relocate the receiving antenna
- increase the separation between the equipment and receiver
- connect the equipment into an outlet on a circuit different from that to which the receiver is connected
- consult the dealer or an experienced radio/TV technician for help

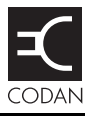

## Standards and icons

The following standards and icons are used in this guide:

| This typeface | Means                                                                                       |
|---------------|---------------------------------------------------------------------------------------------|
| BOLD/Bold     | a button, switch or connector                                                               |
| Bold          | a command that you enter or keyboard key that you press                                     |
| Courier       | a segment of text that is taken directly from a computer screen                             |
| Italics       | a cross-reference or text requiring emphasis                                                |
|               |                                                                                             |
|               |                                                                                             |
| This icon     | Means                                                                                       |
| WARNING       | your actions may cause harm to yourself or the equipment                                    |
| CAUTION       | proceed with caution as your actions may<br>lead to loss of data, privacy or signal quality |
| NOTE          | the text provided next to this icon may be of interest to you                               |
|               | a step to follow                                                                            |

## Acronyms and abbreviations

### This acronym... Means...

| AGC    | automatic gain control                                           |
|--------|------------------------------------------------------------------|
| ALE    | automatic link establishment                                     |
| CICS   | computer interface command set                                   |
| CTS    | clear to send                                                    |
| DC     | direct current                                                   |
| DCD    | data carrier detect                                              |
| DCE    | data communications equipment                                    |
| DL     | double long                                                      |
| DSR    | data set ready                                                   |
| DTE    | data terminal equipment                                          |
| DTR    | data terminal ready                                              |
| EMC    | electromagnetic compatibility                                    |
| EOM    | end of message                                                   |
| ETSI   | European Telecommunications Standards<br>Institute               |
| FCC    | Federal Communications Commission                                |
| GND    | ground                                                           |
| HF     | high frequency                                                   |
| ICNIRP | International Commission on Non-Ionizing<br>Radiation Protection |
| L      | long                                                             |
| LAN    | local area network                                               |
| LED    | light-emitting diode                                             |

### This acronym... Means...

| М     | medium                                          |
|-------|-------------------------------------------------|
| N/C   | not connected                                   |
| PC    | personal computer                               |
| PTT   | press-to-talk                                   |
| R&TTE | radio and telecommunications terminal equipment |
| RMA   | return material authorisation                   |
| RTS   | request to send                                 |
| Rx    | receive                                         |
| S     | short                                           |
| SNR   | signal-to-noise ratio                           |
| TLC   | transmit level control                          |
| Tx    | transmit                                        |
| TxD   | transmit data                                   |
| US    | ultra short                                     |
| USB   | universal serial bus                            |
| VIH   | voltage input high                              |
| VIL   | voltage input low                               |
| VL    | very long                                       |
| VS    | very short                                      |
| Ζ     | zero                                            |

## Glossary

### This term... Means...

| data<br>communications<br>equipment<br>(DCE) | Equipment that either performs a function at<br>the end of the line between the DTE and the<br>line, or interfaces the DTE into a<br>transmission circuit.                    |
|----------------------------------------------|----------------------------------------------------------------------------------------------------|
| data terminal<br>equipment<br>(DTE)          | Equipment that converts information into signals for transmission, or reconverts the received signals into information.                                                       |
| diversity                                    | Duplication of data sent in frequency and/or time to improve the overall reliability of data transfer.                                                                        |
|                                              | The MIL-STD-188-110B (39Tone)<br>waveform offers both frequency and time/<br>frequency diversity modes.                                                                       |
|                                              | Tx and Rx diversity must be set to the same value.                                                                                                    |
| end of message<br>(EOM)                      | Sequence of data bits that represent the end<br>of a transmission. The optional EOM is<br>applicable to STANAG 4539 and MIL-<br>STD-188-110B (serial tone) waveforms<br>only. |
| interleaver                                  | Process used by the modulator and demodulator to improve performance under fading conditions.                                                                                 |
|                                              | The Rx interleaver is set automatically by<br>the demodulator from the received signal<br>for MIL-STD-188-110A (including<br>STANAG 4415) and STANAG 4539<br>waveforms.       |

| This term       | Means                                                                                                    |
|-----------------|----------------------------------------------------------------------------------------------------|
| preamble length | Length of time that preamble is transmitted<br>on a data stream. A shorter preamble<br>reduces the delays and a longer preamble<br>enables better acquisition of the received<br>signal.                                                                 |
| receive limit   | Maximum number of interleave blocks that<br>are received before the modem terminates<br>reception. The carrier is not lost. Receive<br>limit is applicable to STANAG 4539 and<br>MIL-STD-188-110B (serial tone)<br>waveforms only.                       |
| TLC blocks      | Periods of signal with the same amplitude<br>and spectral density as the modem data<br>pump signal. These signals are sent to the<br>transceiver at the start of the PTT frame to<br>stabilize the transceiver's Tx gain control<br>before sending data. |
| transceiver     | The unit that modulates audio signals onto<br>radio frequencies that may be transmitted<br>on air, and that demodulates the radio<br>frequencies it receives into audio signals.                                                                         |
| transmit rate   | The rate at which data is transmitted on air.                                                                                                    |

## Units

| Measurement           | Unit                                    | Abbreviation |
|-----------------------|-----------------------------------------|--------------|
| Distance              | metre<br>(inch)                         | m<br>(in)    |
| Frequency             | hertz                                   | Hz           |
| Impedance             | ohm                                     | Ω            |
| Mass                  | gram                                    | g            |
| Rate of data transfer | baud                                    | baud         |
| Rate of data transfer | bits per second                         | bps          |
| Temperature           | degrees Celsius<br>(degrees Fahrenheit) | °C<br>(°F)   |
| Time                  | second                                  | S            |
| Voltage               | volt                                    | V            |

## **Unit multipliers**

| Unit | Name  | Multiplier |
|------|-------|------------|
| m    | milli | 0.001      |
| d    | deci  | 0.1        |
| k    | kilo  | 1000       |
| М    | mega  | 1000000    |
## About this issue

This is the first issue of the HF Data Modem 3112 User Guide.

#### Associated documents

Other publications associated with the HF Data Modem 3112 are:

- NGT Transceiver Getting Started Guide (Codan part number 15-04127-EN)
- NGT Transceiver Reference Manual (Codan part number 15-04126-EN)
- NGT *ASR* Transceiver Getting Started Guide (Codan part number 15-04137-EN)
- NGT *ASR* Transceiver Reference Manual (Codan part number 15-04138-EN)
- NGT *MR* Transceiver Getting Started Guide (Codan part number 15-04151-EN)
- NGT *MR* Transceiver Reference Manual (Codan part number 15-04150-EN)
- NGT *SRx* Transceiver Getting Started Guide (Codan part number 15-04140-EN)
- NGT *SRx* Transceiver Reference Manual (Codan part number 15-04141-EN)
- NGT Transceiver System Technical Service Manual (Codan part number 15-02063-EN)
- Manpack Transceiver 2110 series Getting Started Guide (Codan part number 15-04136-EN)
- Manpack Transceiver 2110 series Reference Manual (Codan part number 15-04135-EN)

- Manpack Transceiver 2110M Getting Started Guide (Codan part number 15-04153-EN)
- Manpack Transceiver 2110M Reference Manual (Codan part number 15-04152-EN)
- Fitting Instruction: 2110 Manpack Transceiver cradle 15-00140 (c/w Interface Adaptor) (Codan part number 15-00140-001)
- Manpack Transceiver 2110 series Technical Service Manual (Codan part number 15-02071-EN)
- Declaration of Conformity for the HF Data Modem 3112 (Codan part number 19-40284)

# Index

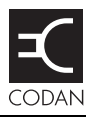

## A

active line 52 asynchronous settings modem 27, 30

#### В

buttons navigation 9, 55

#### С

compliance EMC and safety notices 90 earth symbol 91 electrical safety 90 EMC 90 FCC 92 **R&TTE Directive 89** declaration of conformity 89 product marking and labelling 89 connection modem to PC asynchronous 33 Ethernet direct 24 indirect 29 synchronous 40 connector pinouts Ethernet 82 Modem Control 77 Sync/Async Data 80 Transceiver 78 Transceiver Control 76 connectors 75

#### D

damage 14 data station system requirements 17 default host address 44 DHCP disabling 24 enabling 29

#### Ε

EMC and safety notices compliance earth symbol 91 electrical safety 90 EMC 90 external DC power supply 8, 18

#### F

factory defaults setting 65 FCC compliance 92 firmware requirements transceiver 17 front panel 9 LCD 9 navigation buttons 9

## Η

hardware requirements manpack 18 NGT 17 PC 17 host address default 44

#### 

installation 13 testing 44 interoperability 8 IP address modem 25, 44 PC automatic 30 specific 26

## L

layout typical 5, 6 LCD 9 LEDs Ethernet connector 82

## Μ

menu screen 52 menu structure 54 accessing 57 changing a value 57 navigating through 55 waveform 67 39Tone 70 MIL-STD-188-110A 68 MIL-STD-188-110B 69 STANAG 4415 73 STANAG 4539 71 mode 8 modem connecting to PC via Ethernet ports 22 to transceiver 21

to PC via a synchronous port 38 to PC via an asynchronous port 31 installing 19 operating 49 operating using HF Express 58 resetting 25, 29, 46, 64, 65 system requirements 17

## Ν

navigation buttons 9, 55 node 4 testing communication between nodes 47

## 0

operating mode 8 overview 3

#### Ρ

```
panel
    front 9
        LCD 9
        navigation buttons 9
    rear 10
        connectors 75
PC
    connecting
        to modem via a synchronous port 38
        to modem via an asynchronous port 31
        to modem via Ethernet ports 22
power supply 8
    external DC 18
profile
    factory-default 65, 85
    loading 64
    saving 63
```

## R

**R&TTE Directive** compliance 89 declaration of conformity 89 product marking and labelling 89 rear panel 10 connectors 75 receiving screen 53 requirements firmware 17 hardware 17, 18 software 17 returning goods 14

## S

screen menu 52 receiving 53 status 51 transmitting 52 setup 13 software requirements PC 17 specifications 83 standards and icons 93 status screen 51

# Т

test loop mode 44 transceiver connecting to modem 21 transmitting screen 52 typical layout 5, 6

## U

unpacking the equipment 14

### W

waveform 67 menu structure 39Tone 70 MIL-STD-188-110A 68 MIL-STD-188-110B 69 STANAG 4415 73 STANAG 4539 71 selecting 59 This page has been left blank intentionally.

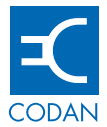

www.codan.com.au

#### **Head Office**

Codan Limited ABN 77 007 590 605 81 Graves Street Newton SA 5074 AUSTRALIA Telephone +61 8 8305 0311 Facsimile +61 8 8305 0411

asiasales@codan.com.au

Codan (UK) Ltd Gostrey House Union Road Farnham Surrey GU9 7PT UNITED KINGDOM Telephone +44 1252 717 272 Facsimile +44 1252 717 337

uksales@codan.com.au

Codan US, Inc. 8430 Kao Circle Manassas VA 20110 USA Telephone +1 703 361 2721 Facsimile +1 703 361 3812

ussales@codan.com.au

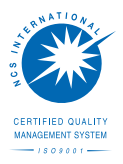